## Debugging in AnyLogic

Nathaniel Osgood CMPT 858 4-5-2011

# Avoiding Debugging

- Defensive Programming
- Offensive Programming

#### Offensive Programming: Try to Get Broken Program to Fail Early, Hard

- Asserts: Actually quit the program
- Fill memory allocated with illegal values
- Fill object w/illegal data just before deletion
- Set buffers at end of heap, so that overwrites likely trigger page fault
- Setting default values to be illegal in enums
- We will talk about Assertions & Error Handling later this week

# Assertion Goal: Fail Early!

- Alert programmer to misplaced assumptions as early as possible
- Benefits
  - Documents assumptions
  - Reduces likelihood that error will slip through
    - Helps discourage "lazy" handling of only common case
    - Forces developer to deal explicitly with bug before continuing
  - Reduces debugging time
  - Helps improve thoroughness of tests

## Avoid Side Effects in Assertions

 Because assertions may be completely removed from the program, it is unsafe to rely on side effects occuring in them

Arnold et al. The Java Programming Language, Fourth Edition. 2006.

# **Enabling Assertions in AnyLogic**

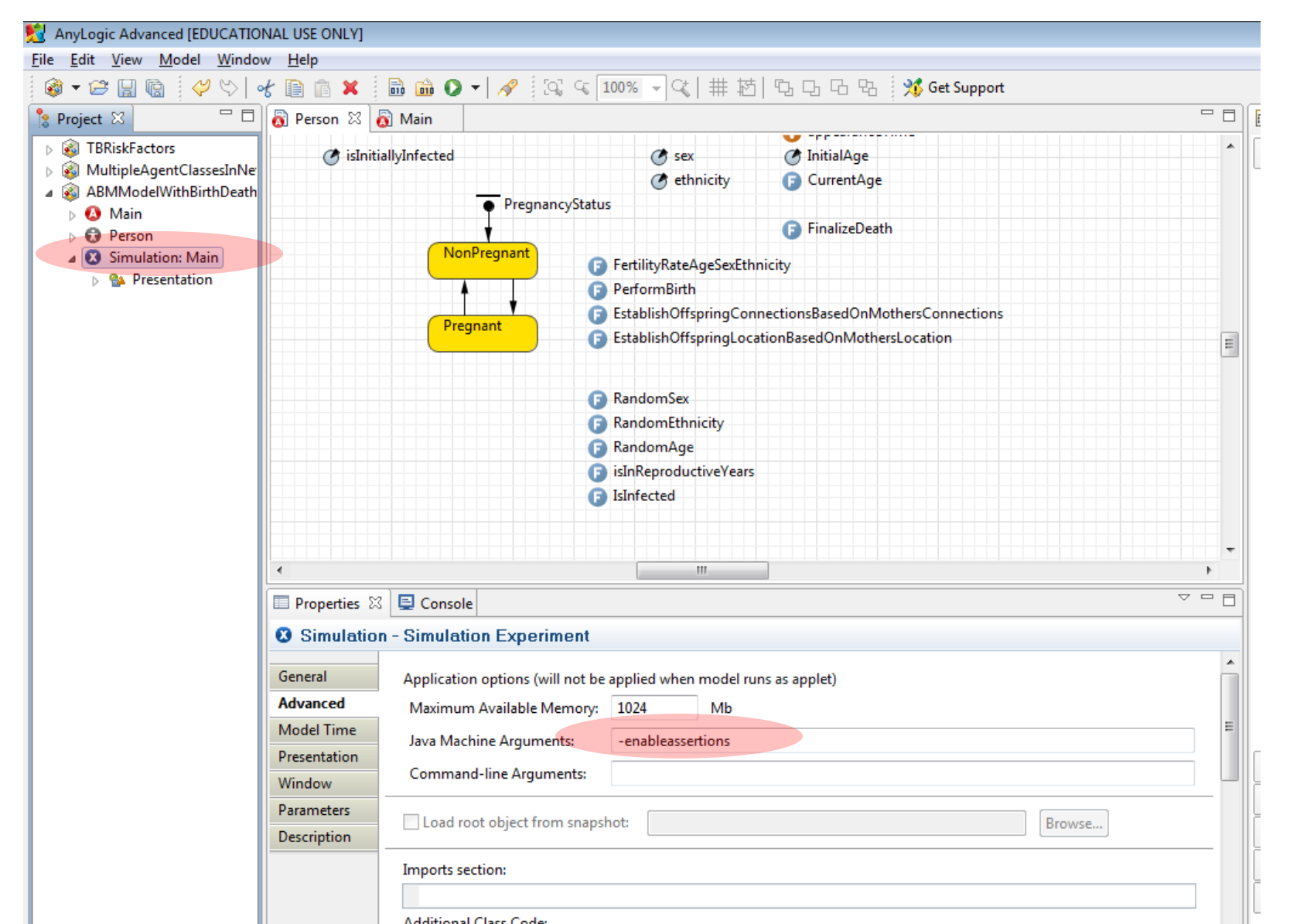

Arnold et al. The Java Programming Language, Fourth Edition. 2006.

# **Enabling Assertions in Java**

• 2 ways

- Usual: Via java runtime command line

- -enableassertions/-ea[descriptor]
- e.g.

-enableassertions:com.acme.Plotter

-enableassertions:com.acme...

-disableassertions/-da[descriptor]

— Less common: via reflection (ClassLoader) public void setDefaultAssertionStatus(boolean enabled) public void setPackageAssertionStatus(String packageName, boolean enabled) public void setClassAssertionStatus(String className, boolean enabled)

# Debugging AnyLogic

 Debugging is the process of locating the faults behind observed failures

- AnyLogic's education now contains a debugger
- You can attach to AnyLogic from debuggers such as eclipse

- The key thing is to set anylogic to use a port

# **Debugging Options**

- Using output for manual tracing & reporting
- Using AspectJ & tracing
- Using an external debugger (e.g. via eclipse)
- Using AnyLogic Professional/Research debugger

# Using output for manual tracing & reporting

- Pros
  - Minimal learning curve
  - Flexible
  - Easily targeted
- Cons
  - Requires time-consuming manual
    - "markup"
    - de-markup
  - Can require many build/simulation iterations to localize problem
  - Limited capacity of console

# Output to the Console: How To

- System.err.println(String)
  - System.err.println("Sent cure message to person [" + associatedPerson + "]");
- traceln(String)
- System.out.println(String)

## Use in AnyLogic

```
Person
           👸 Main
                     🔠 AgentEntity.java 🖾
      }
                                                                                                   A 📒
     public void Cure()
     {
  11
          associatedPerson.send("Cured!", associatedPerson);
          associatedPerson.deliver("Cured!", associatedPerson);
          System.err.println("Sent cure message to person [" + associatedPerson + "]");
      3
      @Override
     public String toString()
      {
          return "Entity for agent " + associatedPerson;
      }
      /**
       * This number is here for model snapshot storing purpose<br>
       * It needs to be changed when this class gets changed
       */
     private static final long serialVersionUID = 1L;
  .€
                                          111
                                                             🗏 🗶 🎉 📑 🚝 🚝 🛃 🗲 🖓 🗸 🗖
🔲 Properties 📮 Console 🔀
<terminated> anylogic config [Java Application] C:\Program Files (x86)\AnyLogic 6\jre\bin\javaw.exe (Jan 15, 2010 12:07:43 PM)
Sent cure message to person [root.Population[0]]
Sent cure message to person [root.Population[6]]
Sent cure message to person [root.Population[88]]
I was cured!
I was cured!
I was cured!
I was cured!
Sent cure message to person [root.Population[95]]
I was cured!
Sent cure message to person [root.Population[60]]
I was cured!
Sent cure message to person [root.Population[37]]
I was cured!
```

## AspectJ and Eclipse

- AspectJ is a language that allows for succinctly describing "cross cutting" functionality in programs – such as tracing or logging requests
- AspectJ can automatically insert tracing instrumentation into our code
  - This gives us many of the benefits of manual tracing program execution without the need for the markup & mark-down work

#### AnyLogic Built-in Debugger

#### Running the Debugger

| AnyLogic Professional [EVALUATION U                                                                                                    | SE ONLY]                                                                                                    | - F                                                                                                    | ×  | N 🕤             | 9                                                                              |
|----------------------------------------------------------------------------------------------------|----------------------------------------------------------------------------------------------------|----------------------------------------------------------------------------------------------------|----|-----------------|--------------------------------------------------------------------------------|
| ile Edit View Model Window He                                                                                                    | p                                                                                                    |                                                                                                    |    | File            |                                                                                |
| 🚳 🕶 🔚 🔞 🛛 🕫 🕒                                                                                                    | 💼 🗱 💼 🎰 🧚 🔹 🚱 🗸 🤣 Get Support                                                                                                    | 😭 🎯 Model                                                                                                    | >> | 1               |                                                                                |
| 🔋 Projects 🛛 🗖 🗖                                                                                                    | Main 🗉 N SIR Agent Based Networks / Simulation                                                                                                    | 🙀 Palette 🛛                                                                                                    |    | Insert          |                                                                                |
| SIR Agent Based Networks Main                                                                                                    | package sir agence social incompany and a second second se | 🐤 General                                                                                                    |    | Space<br>Insert |                                                                                |
| <ul> <li>Parameters</li> <li>Functions</li> <li>networkTypeToString</li> <li>Environments</li> <li>Embedded Objects</li> <li>Analysis Data</li> <li>Presentation</li> <li>Person</li> <li>Simulation: Main</li> <li>MonteCarlo: Main</li> </ul> | <pre>import java.sql.Connection;<br/>import java.sql.SQLException;<br/>import java.util.ArrayList;<br/>import java.util.Arrays;<br/>import java.util.Calendar;<br/>import java.util.Collection;<br/>import java.util.Collections;<br/>import java.util.Comparator;<br/>import java.util.Comparator;<br/>import java.util.Date;<br/>import java.util.Enumeration;<br/>import java.util.HashMap;<br/>import java.util.HashSet;<br/>import java.util.HashSet;<br/>import java.util.Iterator;<br/>import java.util.Literator;<br/>import java.util.ListJterator;<br/>import java.util.ListJterator;<br/>import java.util.ListJterator;<br/>import java.util.Locale;</pre>                                                                                                    | <ul> <li>Parameter</li> <li>Event</li> <li>Dynamic Event</li> <li>Plain Variable</li> <li>Collection</li> <li>Function</li> <li>Function</li> <li>Table Function</li> <li>Port</li> <li>Connector</li> <li>Environment</li> <li>System Dynamics</li> <li>Statechart</li> <li>Actionchart</li> </ul> |    |                 | ok<br>Gr<br>Pa<br>Bi<br>Bi<br>M<br>Tr<br>Bi<br>Bi<br>C<br>C<br>Fil<br>In<br>Lo |
| • III • •                                                                                                    | <pre>import java.util.Map;<br/>import java.util.Random;</pre>                                                                                                    | Analysis                                                                                                    |    |                 | M<br>N                                                                         |
| 🖫 Problems 🖾 🌐 🖓 🖓 🖓                                                                                                    | immort java util Set.                                                                                                    |                                                                                                    |    |                 | N                                                                              |
| Description Locat.                                                                                                    | 🔲 Properties 📮 Console 🛛 📄 🗶 👔 💭 🖉 🖵 🗂 🔽 🖓 🖛 🗍 🖓                                                                                                    | B Controls                                                                                                    |    |                 | Po                                                                             |
|                                                                                                    | <terminated> anylogic config [Java Application] C:\Program Files (x86)\AnyLogic 6 Professional\jre\bin\javaw.exe (Nov 1, 2010 1:19:13 AM)</terminated>                                                                                                    | Connectivity                                                                                                    |    |                 | Tł                                                                             |
|                                                                                                    |                                                                                                    | Pictures                                                                                                    |    | _<br>           | <u>к</u> (                                                                     |
|                                                                                                    |                                                                                                    | 🔯 3D Objects                                                                                                    |    |                 | × 1                                                                            |
|                                                                                                    |                                                                                                    | 🐨 Enterprise Library                                                                                                    |    | 49<br>20        | Po                                                                             |
|                                                                                                    |                                                                                                    | Pedestrian Library                                                                                                    |    |                 |                                                                                |
|                                                                                                    |                                                                                                    | 🚊 Rail Yard Library                                                                                                    |    |                 |                                                                                |
| ◄                                                                                                    | <u>۲</u>                                                                                                    | 公 Palettes                                                                                                    |    |                 | 2                                                                              |
|                                                                                                    | Read-Only Smart Insert 16 : 26                                                                                                    |                                                                                                    |    |                 | 1                                                                              |

## Running the Models

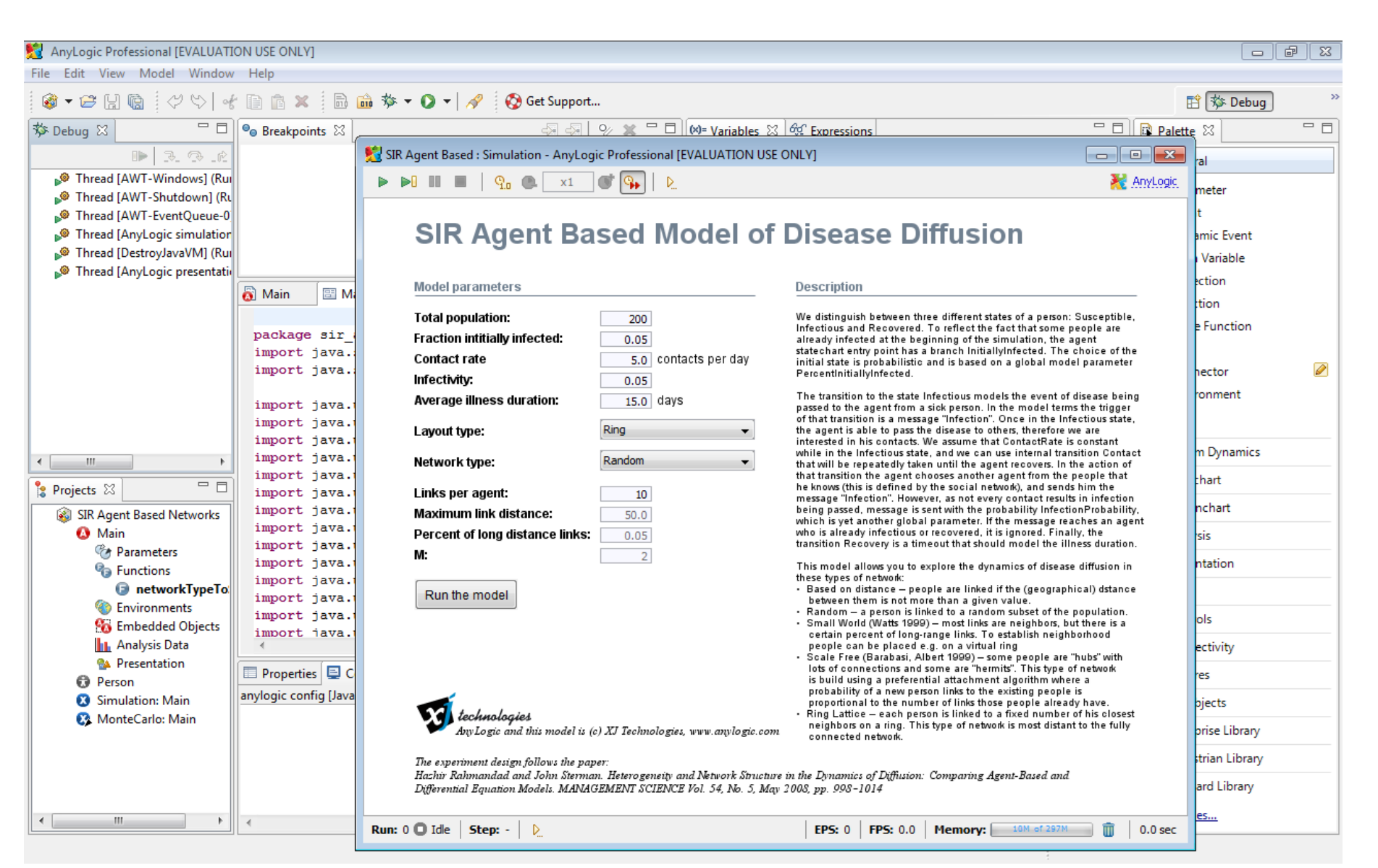

## Setting a Breakpoint

| 월 AnyLogic Professional [EVALUATI                      | ON USE ONLY]     |                                               |                      |                    |              |                      | ð 🗙 |
|--------------------------------------------------------|------------------|-----------------------------------------------|----------------------|--------------------|--------------|----------------------|-----|
| File Edit View Model Window                            | Help             |                                               |                      |                    |              |                      |     |
| 🚳 🕶 🔚 💼 🛛 🕫 😽                                          | : D 🖻 🗙 🖥 🛍      | 🎄 🕶 🕥 🕶 🛷 🛛 🖓 🖓 🖓 100% 👻 🍕                    | ♥→ # 抠 ℃             | ጔ 🖸 🔁 🛛 🚫 Get Supp | port         | 😭 🏇 Debug            | >>  |
| 🏇 Debug 🛛 🗖 🗖                                          | ®⊚ Breakpoints ⊠ |                                               | 🗢 🗖 🛛 🕬= Variables 🛛 | ର୍ଜୁ Expressions   | - 8          | 🙀 Palette 🛛          |     |
| 1. P. K                                                | networkType      | ToString : Function - Body [relative line: 1] |                      |                    |              | 🐤 General            |     |
| Thread [AWT-Windows] (Rui                              |                  |                                               |                      |                    |              | C Darameter          |     |
| Thread [AWT-Shutdown] (Ru<br>Thread [AWT EventQueue 0] |                  |                                               |                      |                    |              | Fvent                |     |
| Thread [AnyLogic simulation]                           |                  |                                               |                      |                    |              | Ø Dynamic Event      |     |
| 🔊 Thread [DestroyJavaVM] (Rui                          |                  |                                               |                      |                    |              | V Plain Variable     |     |
| 🄎 Thread [AnyLogic presentati                          |                  |                                               | •                    |                    | 4            | Collection           |     |
|                                                        | 👸 Main 🛛 🔠 Main. | java                                          |                      |                    |              | Function             |     |
|                                                        |                  |                                               |                      |                    | <u> </u>     | Table Function       |     |
|                                                        |                  |                                               |                      |                    | SIR Agent Ba | Port                 |     |
|                                                        | •                |                                               |                      |                    | ont Agent Du | 2 Connector          |     |
|                                                        |                  | Console                                       |                      |                    |              | 🚯 Environment        |     |
|                                                        |                  |                                               |                      |                    |              |                      |     |
|                                                        | IntworkTypeT     | oString - Function                            |                      |                    |              | System Dynamics      |     |
| < <u> </u>                                             | General          | Function body:                                |                      |                    |              | P3 Centerbart        |     |
| 🔓 Projects 🛛 🗖 🗖                                       | Code             | <pre>øswitch( type ) {</pre>                  |                      |                    |              | o Statechart         |     |
| SIR Agent Based Networks                               | Description      | case Environment.NETWORK_USE                  | R_DEFINED:           |                    |              | Actionchart          |     |
| 🔕 Main                                                 |                  | case Environment.NETWORK RAN                  | DOM:                 |                    |              | 👔 Analysis           |     |
| Parameters<br>Parameters                               |                  | return "Random";                              |                      |                    |              | 🐏 Presentation       |     |
| networkTypeToS                                         |                  | case Environment.NETWORK_ALL                  | _IN_RANGE:           |                    |              | 🔈 3D                 |     |
| Environments                                           |                  | case Environment.NETWORK RIN                  | G LATTICE:           |                    |              | S Controls           |     |
| Mo Embedded Objects                                    |                  | return "Ring lattice";                        | -                    |                    |              | Connectivity         |     |
| Presentation                                           |                  | case Environment.NETWORK_SMA                  | LL_WORLD:            |                    |              |                      |     |
| Person                                                 |                  | case Environment.NETWORK_SCA                  | LE_FREE:             |                    |              | Pictures             |     |
| Simulation: Main                                       |                  | return "Scale free";                          |                      |                    |              | 🖏 3D Objects         |     |
| Montecano, Main                                        |                  | default: return "Unknown";                    |                      |                    |              | 🐨 Enterprise Library |     |
|                                                        |                  |                                               |                      |                    |              | Pedestrian Library   |     |
|                                                        |                  |                                               |                      |                    |              | 🚊 Rail Yard Library  |     |
|                                                        |                  |                                               |                      |                    |              | C Palettes           |     |
|                                                        |                  |                                               |                      |                    |              | a <u>raiettes</u>    |     |
|                                                        |                  |                                               | Selection            | X=-489, Y=308      |              |                      |     |

### When we Hit the Breakpoint...

| 👮 AnyLogic Professional [EVALUATI                         | ON USE ONLY]                                                          |                                        |                                  |                 |                    |
|-----------------------------------------------------------|-----------------------------------------------------------------------|----------------------------------------|----------------------------------|-----------------|--------------------|
| File Edit View Model Window                               | Help                                                                  |                                        |                                  |                 |                    |
| 🚳 🕶 🚍 🗟 🖉 🏷 🔤                                             | 🗈 💼 🗶  🛅 🏇 🗸                                                          | 💽 👻 🔗 Get Support                      |                                  |                 | 🖹 🏇 Debug          |
| 🏇 Debug 🛛 🗖 🗖                                             | ● Breakpoints 🔀                                                       | 😔 🍕 👂 🗱 🗖 🗖                            | 🗱 Variables 🖾 🖓 Expressions      | - 0             | 🙀 Palette 🛛 🗖 🗖    |
|                                                           | 👽 🛛 networkTypeToStrin                                                | g : Function - Body [relative line: 1] | this (sir_agent_based_networks.N | √lain): (id=46) | the General        |
| Pread [AWT-Windows] (Rui                                  |                                                                       |                                        | • type (int):1                   |                 |                    |
| 🔎 Thread [AWT-Shutdown] (Ru                               |                                                                       |                                        |                                  |                 | Parameter          |
| Thread [AWT-EventQueue-0]                                 |                                                                       |                                        |                                  |                 | 🗲 Event            |
| Thread [AnyLogic simulation]                              |                                                                       |                                        |                                  |                 | 👶 Dynamic Event    |
| Thread [DestroyJavaVM] (Rui                               |                                                                       |                                        |                                  |                 | 🧿 Plain Variable   |
| Thread [AnyLogic presentation                             |                                                                       |                                        |                                  | r               | Collection         |
| Main.networkTypeToStri                                    | 👸 Main 🗄 🗄 Main.java 🕅                                                |                                        |                                  | 8               | Function           |
| Iniain.getSnapeText(Int, Ir     Presentable(Main) a(int i |                                                                       |                                        |                                  | A               | Table Function     |
| Presentable(Main).d(m, 1                                  |                                                                       |                                        |                                  |                 |                    |
| Presentable(Main).a(int, i                                | String                                                                | r/ int time ) (                        |                                  |                 |                    |
| Presentable(Main).drawS                                   | networkiyperostrin                                                    | g(Inc type) (                          |                                  |                 | E Connector        |
| Presentable(Main).drawP                                   | <pre>&gt; switch( type ) {</pre>                                      |                                        |                                  |                 | Environment        |
| Panel\$d.run() line: -1                                   | case Environment.NE                                                   | TWORK_USER_DEFINED:                    |                                  |                 |                    |
| Thread [AnyLogic model exe                                | return "Custom"                                                       | System Dynamics                        |                                  |                 |                    |
| ۲                                                         | case Environment.NE                                                   |                                        |                                  |                 |                    |
| Projects 🛛 🗖 🗖                                            | case Environment NF                                                   | 💪 Statechart                           |                                  |                 |                    |
| SIR Agent Based Networks                                  | return "Based on distance";                                           |                                        |                                  |                 |                    |
| (a) Main                                                  | case Environment.NETWORK_RING_LATTICE:                                |                                        |                                  |                 |                    |
| Contracters 😵                                             | return "Ring la                                                       | ttice";                                |                                  |                 | Ch. Descentation   |
| Panctions                                                 | return "Small w                                                       | arld":                                 |                                  |                 | Presentation       |
| i networkTypeTo                                           | case Environment.NE                                                   | IWORK SCALE FREE:                      |                                  | _               | 🙏 3D               |
| Supervision States                                        |                                                                       |                                        |                                  |                 | S Controls         |
| Analysis Data                                             | 🔲 Properties 🔀 📮 Console                                              |                                        |                                  | ▽ □ □           | 🍫 Connectivity     |
| Presentation Presentation                                 | networkTypeToStrin                                                    | a - Function                           |                                  |                 | 🛱 Pictures         |
| Simulation: Main                                          |                                                                       | <b>,</b>                               |                                  |                 | 3D Objects         |
| 🐼 MonteCarlo: Main                                        | General Nan                                                           | ne: networkTypeToString 📝 Show         | name 🔲 Ignore 📃 Public 👿 Show    | / at runtime    | Enterprise Library |
|                                                           | Code                                                                  |                                        |                                  |                 |                    |
|                                                           | Description Access: default 👻 🗌 Static                                |                                        |                                  |                 | Pedestrian Library |
|                                                           | Return type: 🔘 void 🔘 boolean 🔘 int 🔘 double 💿 String 🔘 Other: String |                                        |                                  |                 |                    |
| <u> ا ا ا ا ا ا ا ا ا ا ا ا ا ا ا ا ا ا ا</u>             | Fun                                                                   | ction arguments                        |                                  |                 | 다 <u>Palettes</u>  |
|                                                           |                                                                       |                                        | Read-Only Smart Insert           | 559:17          |                    |

## **Components to Direct Execution**

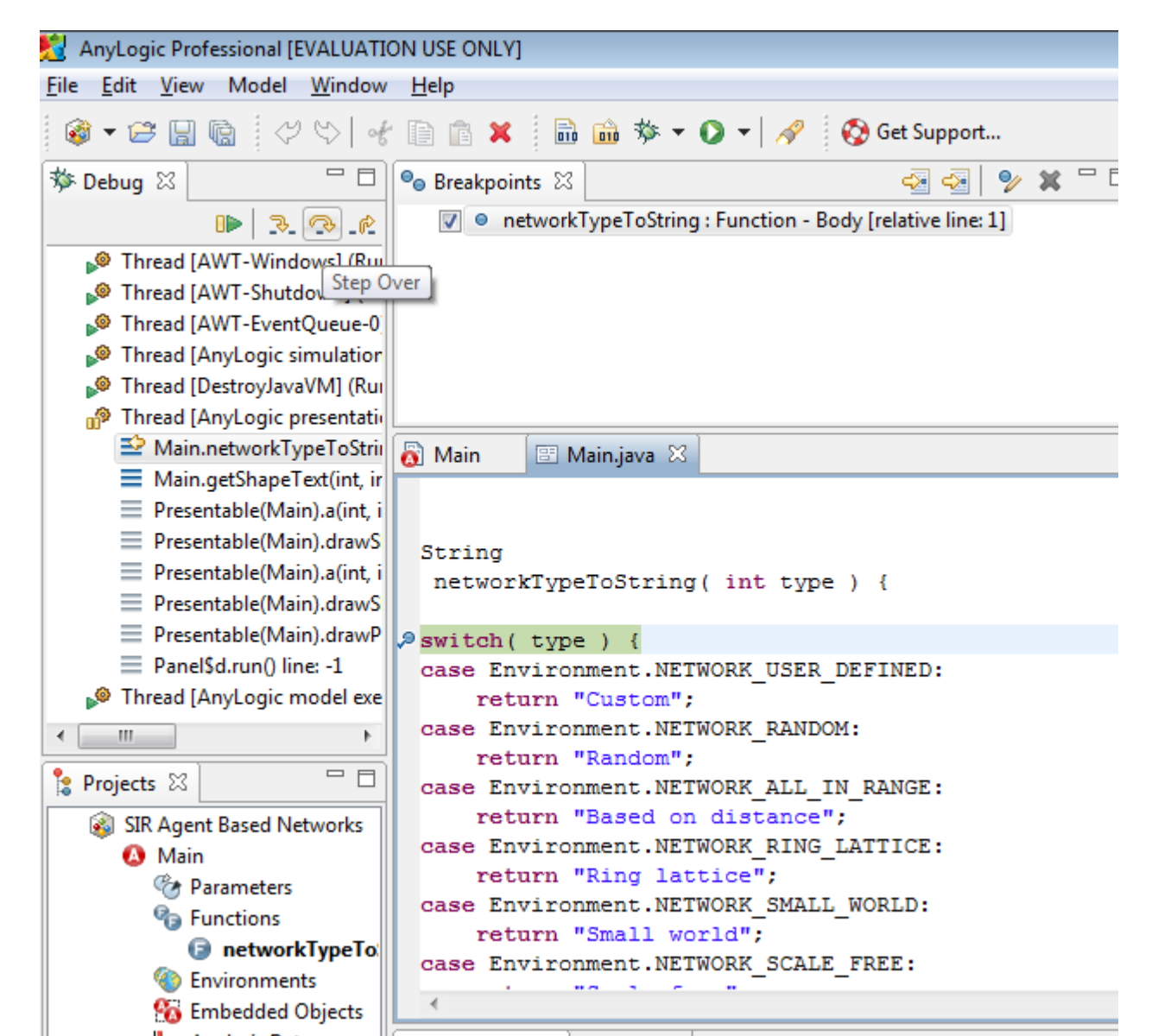

## Visible ("In-Scope") Variables

(X)= Variables 🔀 ஜ Expressions

this (sir\_agent\_based\_networks.Main): (id=46)
 type (int): 1

| (×)= | Var              | iabl | es 🛛 🍄 Expressions                                                                                                    |     |
|------|------------------|------|----------------------------------------------------------------------------------------------------|-----|
| ⊿    | •                | thi  | s (sir_agent_based_networks.Main) : (id=46)                                                                                                    | *   |
|      | $\triangleright$ |      | b (double[]) : (id=52)                                                                                                    |     |
|      | $\triangleright$ |      | n (java.text.DateFormat) : (id=54)                                                                                                    |     |
|      | $\triangleright$ | ۲    | _NInfectiousDS_autoUpdateEvent_xjal (com.xj.anylogic.engine.Event_xjal (com.xj.anylogic.engine.Event_xjal (com.xjal (com.xjal (com.xjal (com.xjal (com.xjal (com.xjal (com.xjal (com.xjal (com.xjal (com.xjal (com.xjal (com.xjal (com.xjal (com.xjal (com.xjal (com.xjal (com.xjal (com.xjal (com.xjal | e   |
|      | $\triangleright$ | ۲    | _plot_autoUpdateEvent_xjal (com.xj.anylogic.engine.EventTimeou                                                                                                    | 1   |
|      | $\triangleright$ | ۲    | _plot_expression0_dataSet_xjal (com.xj.anylogic.engine.analysis.Da                                                                                                    | ē 🗏 |
|      | $\triangleright$ | ۲    | _plot_expression1_dataSet_xjal (com.xj.anylogic.engine.analysis.Da                                                                                                    | ē   |
|      | $\triangleright$ | ۲    | _plot_expression2_dataSet_xjal (com.xj.anylogic.engine.analysis.Da                                                                                                    | ē   |
|      | $\triangleright$ |      | a (com.xj.anylogic.engine.Engine) : (id=70)                                                                                                    |     |
|      |                  | ۲    | AverageIllnessDuration (double) : 15.0                                                                                                    |     |
|      |                  |      | b (com.xj.anylogic.engine.ActiveObject) : null                                                                                                    |     |
|      |                  |      | c (Type N/A) : null                                                                                                    |     |
|      |                  | ۲    | ContactRate (double) : 5.0                                                                                                    |     |
|      |                  |      | d (com.xj.anylogic.engine.ActiveObjectCollection ) : null                                                                                                    |     |
|      |                  |      | e (java.util.LinkedHashSet <com.xj.anylogic.engine.dynamicevent< td=""><td>¢</td></com.xj.anylogic.engine.dynamicevent<>                                                                                                    | ¢   |
|      | $\triangleright$ | ۲    | environment (com.xj.anylogic.engine.EnvironmentContinuous2D                                                                                                    | 0   |
|      |                  | ۲    | FractionInitiallyInfected (double) : 0.05                                                                                                    |     |
|      |                  | •    | Infectivity (double) : 0.05                                                                                                    | Ŧ   |
| •    |                  | _    | 4                                                                                                    |     |
| ro   | ot               |      |                                                                                                    | *   |
|      |                  |      |                                                                                                    |     |
|      |                  |      |                                                                                                    | Ŧ   |
| ۰.   |                  |      | 4                                                                                                    |     |

# Exploring Composite Variable Values in the Debugger

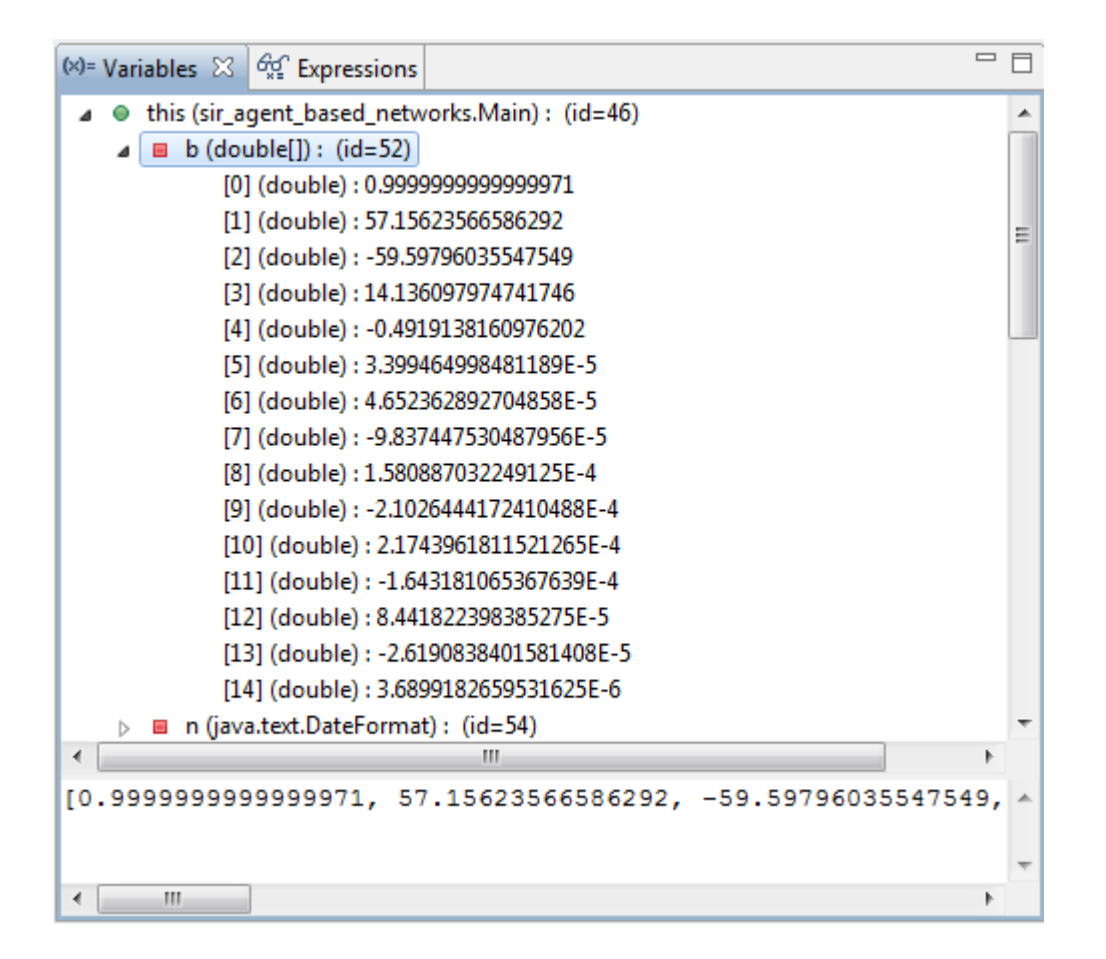

## **Inspecting Composite Variables**

| (*)= Variables         | 📈 🐝 🗰 🗖 🗖 |
|------------------------|-----------|
| <sup>×+y</sup> "type+1 |           |
|                        |           |
|                        |           |
|                        |           |
|                        |           |
|                        |           |
|                        |           |
|                        |           |
|                        |           |
|                        |           |
|                        |           |
|                        |           |
|                        |           |
| 2                      | A         |
|                        | -         |
| 4                      | b.        |

## Changing Variable Values During Debugging

| 搅 New watch expression                                                                                                    |           |
|----------------------------------------------------------------------------------------------------|-----------|
| Expression                                                                                                    |           |
| type=3                                                                                                    | *         |
|                                                                                                    |           |
|                                                                                                    |           |
|                                                                                                    |           |
|                                                                                                    |           |
|                                                                                                    | -         |
|                                                                                                    |           |
| The second second secon |           |
|                                                                                                    |           |
|                                                                                                    | OK Cancel |

#### Stepping into Auto-Generated Code

| 💈 AnyLogic Professional [EVALUATI0                                                                                                    | ON USE ONLY]                                                                                                    |                                                 |   |                      | d X    |
|----------------------------------------------------------------------------------------------------|----------------------------------------------------------------------------------------------------|-------------------------------------------------|---|----------------------|--------|
| <u>File E</u> dit <u>V</u> iew Model <u>W</u> indow                                                                                                    | Help                                                                                                    |                                                 |   |                      |        |
| 🞯 <b>- 12 🗟 </b> 🕼 🛷 🏷   4                                                                                                    | 👔 💼 🗶 🛛 🗟 🏇 🔻 💽 🗸 🔗 🚱 Get Support                                                                                                    |                                                 |   | 😰 🕸 Debug            | \$     |
| 🏇 Debug 🛛 🗖 🗖                                                                                                    | 💁 Breakpoints 🛛 🛛 🖓 🛠 🗖 🗖                                                                                                    | 🕪= Variables 🔀 🛱 Expressions                    |   | 🙀 Palette 🛛          |        |
| n 🔊 🤄 🖉                                                                                                    | Image: Provide the second second s | this (sir_agent_based_networks.Main): (id=46)   |   | 🍫 General            | ## \$X |
| Minimum AWT-Windows1 (Pro-                                                                                                    | Over                                                                                                    | shape (int): 15                                 |   | C Darameter          |        |
| P Thread [AWT-Shutdowh, and a stress of the stress of the |                                                                                                    | G index (int) : 0                               |   |                      |        |
| Ihread [AWI-EventQueue-0]                                                                                                    |                                                                                                    |                                                 |   |                      |        |
| Thread [AnyLogic simulation<br>Thread [Destroylava\/M] (But<br>Destroylava\/M] (But                                                                                                    |                                                                                                    |                                                 |   | Dynamic Event        |        |
| Thread [AnyLogic presentation]                                                                                                    |                                                                                                    |                                                 | ' | V Plain Variable     |        |
| Main.getShapeText(int, ir                                                                                                    | 🐻 Main 🗉 Main.java 🛛                                                                                                    |                                                 |   | Collection           |        |
| Presentable(Main).a(int, i                                                                                                    | <pre>case text12: return "Infectivity:";</pre>                                                                                                    |                                                 | • | Function             |        |
| Presentable(Main).drawS                                                                                                    | case text13: return                                                                                                    |                                                 |   | 🕞 Table Function     |        |
| Presentable(Main).a(int, i                                                                                                    | format( AverageIllnessDuration ) + " days"                                                                                                    |                                                 |   | Port                 |        |
| Presentable(Main).drawS                                                                                                    | ;                                                                                                    | luration.".                                     |   | 2 Connector          |        |
| Presentable(Main).drawP                                                                                                    | case text15: return                                                                                                    | Macion, ,                                       |   |                      |        |
| Panel\$d.run() line: -1                                                                                                    | networkTypeToString( environment.getNetworkT                                                                                                    | <pre>Sype() )</pre>                             |   |                      |        |
|                                                                                                    | ;                                                                                                    |                                                 |   |                      |        |
|                                                                                                    | <pre>case text16: return "Network type:";</pre>                                                                                                    |                                                 |   | System Dynamics      |        |
| 4 III >                                                                                                    | case text17: return                                                                                                    |                                                 |   | Barris               |        |
| 🍃 Projects 🛛 🗖 🗖                                                                                                    | environment.getConnectionsPerAgent()                                                                                                    |                                                 |   | Statechart           |        |
| 🚳 SIR Agent Based Networks                                                                                                    | case text18: return "Links per agent:"                                                                                                    | ';                                              |   | Actionchart          |        |
| 🔕 Main                                                                                                    | case text19: return "Maximum link dist                                                                                                    | case text19: return "Maximum link distance: ";  |   |                      |        |
| 🌝 Parameters                                                                                                    | case text20: return                                                                                                    |                                                 |   | Concentration        |        |
| Punctions                                                                                                    | environment.getConnectionRange()                                                                                                    |                                                 |   | Presentation         |        |
| InetworkTypeTo                                                                                                    | ; case text21: return "Percent of long d                                                                                                    | istance links.".                                | - | 🝌 3D                 |        |
| 6 Embedded Objects                                                                                                    | Case Clinic Forein Fereine Clinic Clinic  | 4                                               |   | 📲 Controls           |        |
| Analysis Data                                                                                                    | 🔲 Properties 🛛 📮 Console                                                                                                    | ~                                               |   | 🍫 Connectivity       |        |
| Presentation                                                                                                    | networkTypeToString - Function                                                                                                    |                                                 |   | 📬 Pictures           |        |
| Simulation: Main                                                                                                    |                                                                                                    |                                                 | * | 🔯 3D Objects         |        |
| 🐼 MonteCarlo: Main                                                                                                    | General Name: networkTypeToString                                                                                                    | 🖉 Show name 📃 Ignore 📃 Public 👿 Show at runtime |   | 🐨 Enterprise Library |        |
|                                                                                                    | Code                                                                                                    |                                                 |   | Bedestrian Library   |        |
|                                                                                                    | Description Access: default + Static                                                                                                    |                                                 | _ |                      |        |
|                                                                                                    | Return type: 🔘 void 🔘 boolean 🔘                                                                                                    | int 🔘 double 💿 String 🔘 Other: String           |   | Kail Yard Library    |        |
| ۰ III ا                                                                                                    | Function arguments                                                                                                    |                                                 | - | 다 <u>Palettes</u>    |        |
|                                                                                                    |                                                                                                    | Deed Only Count Inset                           |   |                      |        |

#### Seeing Result of Expression Evaluation

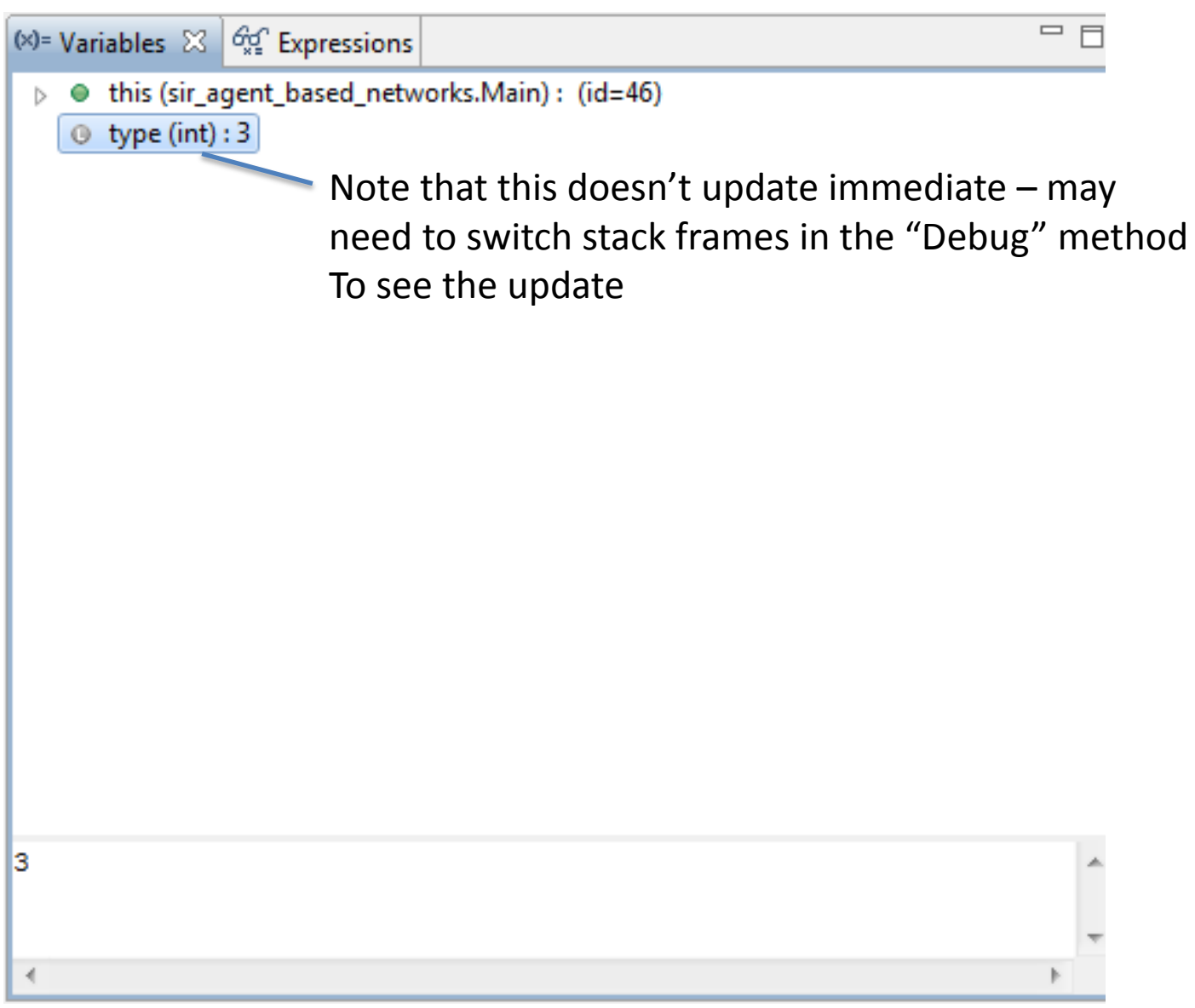

# External Debugging in Eclipse

- The "Eclipse" editor is one of the most popular extant software development tools
- Eclipse offers plug-ins of many sorts
  - Debuggers
  - Profilers
  - Visualization tools
  - Version control of models
- Eclipse can be used to debug AnyLogic models at the Java source-code level

# Steps Required for Eclipse Debugging

- One time set-up for a particular model
  - Set up AnyLogic to allow debugging connections
  - Set up Eclipse to know
    - How to connect to AnyLogic
    - Where to look for source code files
- Every time want to debug
  - Go to Eclipse
  - Tell debugger to connect to AnyLogic process
  - Interrupt process
  - Set breakpoints, etc.

# Setup In AnyLogic

- -Xdebug -Xnoagent -Djava.compiler=NONE -Xrunjdwp:transport=dt\_socket,server=y,suspe nd=n,address=8321
- These go under the "Advanced" tab of the simulation run to use

## Set up: Creating a Debugging Configuration in Eclipse

| -                                                                                                    | III >> FILE MARA SUPPLIED OF STOLED THEO TOPA                                                                                                    | T AUTIONIC CO NG CV                                                                                                    |
|----------------------------------------------------------------------------------------------------|----------------------------------------------------------------------------------------------------|----------------------------------------------------------------------------------------------------|
| Debug Configurations                                                                                                    |                                                                                                    | ×                                                                                                    |
| Create, manage, and run configuration<br>Attach to a Java virtual machine accepting de                                                                                                    | ons<br>bug connections                                                                                                    | Total and the second second se |
| Image: Second system         type filter text         Image: Second system         Image: Second system | Name:       Anylogic Application         Image: Source       Image: Common         Project:       Image: Connection Type:         Standard (Socket Attach)       Image: Connection Properties:         Host:       Iocalhost         Port:       8321         Image: Allow termination of remote VM | Browse                                                                                                    |

## Setting Up Source Code Folders

| Debug Configurations                                                                                                    |                                                                                                    | ×                                                      |
|----------------------------------------------------------------------------------------------------|----------------------------------------------------------------------------------------------------|--------------------------------------------------------|
| Create, manage, and run configuration<br>Attach to a Java virtual machine accepting deb                                                                                                    | ns<br>ug connections                                                                                                    | Ť.                                                     |
| Image: Second system         Image: Second system         Image: Second system | Name:       Anylogic Application         Image: Source Lookup Path:       Image: Common Source Lookup Path:         Image: Src.generated - C:\Users\Nate\AnyLogicWorkspace\EclipseDebuggingExample_BUILD         Image: Src.generated - C:\Users\Nate\AnyLogicWorkspace\AnqiV2_BUILD\classes         Image: Src.generated - C:\Users\osgood\AnyLogicWorkspace\AnqiV2_BUILD\classes         Image: Src.generated - C:\Users\osgood\AnyLogicWorkspace\AnqiV2_BUILD\classes         Image: Src.generated - C:\Users\osgood\AnyLogicWorkspace\AnqiV2_BUILD\src.generated         Image: Src.generated - C:\Users\osgood\AnyLogicWorkspace\AnqiV2_BUILD\src.generated         Image: Src.generated - C:\Users\osgood\AnyLogicWorkspace\AnqiV2_BUILD\src.generated         Image: Src.generated - C:\Users\osgood\AnyLogicWorkspace\AnqiV2_BUILD\src.generated         Image: Src.generated - C:\Users\osgood\AnyLogicWorkspace\AnqiV2_BUILD\src.generated         Image: Src.generated - C:\Users\osgood\AnyLogicWorkspace\AnqiV2_BUILD\src.generated         Image: Src.generated - C:\Users\osgood\AnyLogicWorkspace\AnqiV2_BUILD\src.generated         Image: Src.generate - C:\Users\osgood\AnyLogicWorkspace\AnqiV2_BUILD\src.generated         Image: Src.generate - C:\Users\osgood\AnyLogicWorkspace\AnqiV2_BUILD\src.generated         Image: Src.generate - C:\Users\osgood\AnyLogicWorkspace\AnqiV2_BUILD\src.generated         Image: Src.generate - C:\Users\osgood\AnyLogicWorkspace\AnqiV2_BUILD\src.generated         Image: Src.generate - C:\Users\osgood\AnyLogicWorkspace\AnqiV2_BUILD\src.generated | Add<br>Edit<br>Remove<br>Up<br>Down<br>Restore Default |

#### Add Source Folder

| Debug Configurations                                                |                   |                            | w one auto supplied                   | CO SCOLCA INCO LOCAL VALIADIC CO DC C | E E E E E E E E E E E E E E E E E E E |
|---------------------------------------------------------------------|-------------------|----------------------------|---------------------------------------|---------------------------------------|---------------------------------------|
| Create, manage, and rur                                             | n configurati     | DNS                        |                                       |                                       | -                                     |
| Attach to a Java virtual machin                                     | ne accepting de   | bug connections            |                                       |                                       | X.                                    |
|                                                                     |                   | Name: Anylogic Application | 1                                     |                                       |                                       |
| Eclines Application                                                 |                   | 💦 Connect 🧤 Source         | Common                                |                                       |                                       |
| edu.usask.cs.silver                                                 | RCP.product       | Source Lookup Path:        |                                       |                                       |                                       |
| 🛐 Java Applet                                                       |                   | ▷ src.generated - C:\L     | Jsers\Nate\AnyLogicWorkspace\EclipseD | DebuggingExample_BUILD                | Add                                   |
| Java Application                                                    |                   | anqiV2 - C:\Users\o        | sgood\AnyLogicWorkspace\AnqiV2_BUI    | LD\classes                            | Edit                                  |
| J Main                                                              |                   | Default                    | sgood (AnyLogic Workspace (Anglez_bor |                                       |                                       |
| 🗊 Run main class                                                    |                   |                            |                                       | Directory Selection                   | ×                                     |
| TestJavaDecisionTi                                                  | ree4              |                            |                                       | Choose directory to add:              |                                       |
| JU JUnit                                                            | add Sourc         | e                          |                                       |                                       |                                       |
| 🕀 OSGi Framework                                                    | Select the        | type of source to add to   | the source lookup path                | J. spss                               | *                                     |
| Remote Java Applicat                                                | A directory i     | n the local file system    |                                       | 🐌 .starbase                           |                                       |
| Anylogic Applicat                                                   |                   |                            |                                       | 4 🍌 AnyLogicWorkspace                 |                                       |
| Ju Task Context Fig-III                                             | Archive           |                            |                                       | Imetadata                             | E                                     |
| -11                                                                 | External A        | rchive                     |                                       | ABMClinicModelV6                      |                                       |
|                                                                     | 🗁 File Syste      | m Directory                |                                       | ABMClinicModelV6_BUILD                |                                       |
|                                                                     | Java Class        | spath Variable             |                                       | le .settings                          |                                       |
|                                                                     | 🛋 Java Libra      | iry                        |                                       | classes                               |                                       |
|                                                                     | 🗁 Java Proje      | ect                        |                                       | src.generated                         |                                       |
|                                                                     | - Workspace       | e Folder                   |                                       | project_clinicV6                      |                                       |
|                                                                     |                   |                            |                                       | ABMModelWithBirthDeath                |                                       |
|                                                                     | ?                 |                            | OK Cano                               | ABMModelWithBirthDeath_BUILD          |                                       |
|                                                                     |                   |                            | Add Eilo System Directory             | Folder: src.generated                 |                                       |
|                                                                     |                   |                            |                                       | Make New Folder                       | OK Cancel                             |
|                                                                     |                   | Search for duplicate sour  | File system tolder                    |                                       |                                       |
|                                                                     |                   |                            | specify folder and whether subfolde   | rs should be searched                 | Revert                                |
| Filter matched 15 of 15 items                                       |                   |                            |                                       |                                       |                                       |
|                                                                     |                   |                            | Directory:                            |                                       |                                       |
| ?                                                                   |                   |                            | c:\users\nate\anylogicworkspace\      | Browse                                | Close                                 |
|                                                                     |                   |                            | Search subfolders                     |                                       |                                       |
| Can only iterate over an array or                                   | an instance of ja | ava.lang.Iterable          | Scalen Subiolacia                     |                                       |                                       |
| Can only iterate over an array or an instance of java.lang.Iterable |                   |                            |                                       |                                       |                                       |
| controlDefault cannot be resolve                                    | d                 |                            | 2                                     | OK Cancel                             |                                       |
| controlDefault cannot be resolve                                    | d                 |                            |                                       | Cancel                                |                                       |
| Databet cannot be resolved to a t                                   | type              |                            | n n n (titeorge                       | 010CM000010() 0) (1                   |                                       |
| Facility connection resolved to all                                 | 965               |                            | » » » » if (Mess                      | ageDialog¶                            |                                       |

## Once Set up, Can...

- Set breakpoints
- See the variables, with symbolic information
- Suggestions
  - Set a breakpoint on a thrown runtime exception (regardless of whether caught)
  - Throw a caught runtime exception from model startup code
  - When catch this in Eclipse, can then use to set breakpoints (including in other files)

## Example Setup: Set up Function to Trigger the Debugger

| AnyLogic Advanced [EDUCATIONAL USE ONLY]                                                                                                    |                                                                                                    |                                                                                                    |
|----------------------------------------------------------------------------------------------------|----------------------------------------------------------------------------------------------------|----------------------------------------------------------------------------------------------------|
| <u>F</u> ile <u>E</u> dit <u>V</u> iew <u>M</u> odel <u>W</u> indow <u>H</u> elp                                                                                                    |                                                                                                    |                                                                                                    |
| 😫 Project 🔀 🔗 Search 🗖 🗖                                                                                                    | 🐻 DebuggingSession 🛛 🐻 Main 🕱 👘 🖓                                                                                                    | ] 📴 P 🕱 🗖 🗖                                                                                                    |
| <ul> <li>Project &amp; Search</li> <li>EclipseDebuggingExample*</li> <li>Main</li> <li>Parameters</li> <li>Functions</li> <li>Events</li> <li>Environments</li> <li>Embedded Objects</li> <li>Analysis Data</li> <li>Presentation</li> <li>Person</li> <li>DebuggingSession: Main</li> <li>Presentation</li> <li>ProfilingSimulation: Main</li> <li>Simulation: Main</li> </ul> | Debugging Session Name A Main A Constraint of the session of the session of th | Model ##<br>Model ##<br>Model ##<br>Parameter<br>Flow Aux<br>Stock Vari<br>Event<br>Dynamic<br>Plain Vari<br>Collection<br>Function<br>Table Fun<br>Port<br>Connector<br>Connector<br>Connector<br>State                                                                                                    |
|                                                                                                    | Properties X Console     TriggerDebugger - Function     General     Function body:                                                                                                    | <ul> <li>State</li> <li>Transition</li> <li>Initial Stat</li> <li>Branch</li> <li>History St</li> <li>Final State</li> </ul>                                                                                                    |
|                                                                                                    | Code     try       Description     {         throw new RuntimeException("arbitrary");         }         catch (RuntimeException e)                                                                                                    |                                                                                                    |
|                                                                                                    | <pre>{     traceln("Threw &amp; caught exception"); }</pre>                                                                                                    | Action                                                                                                    |
| Problems ⊠                                                                                                    |                                                                                                    | Connectivi<br>Therefore the second second se |
| 4 III >                                                                                                    |                                                                                                    | More Libraries                                                                                                    |

#### In Startup Code for Model, Call Function

| 🖞 AnyLogic Advanced [EDUCATIONAL USE ONLY]                                                                                                    |                                                                                                    | - 6 💌                                                                                                    |
|----------------------------------------------------------------------------------------------------|----------------------------------------------------------------------------------------------------|----------------------------------------------------------------------------------------------------|
| <u>F</u> ile <u>E</u> dit <u>V</u> iew <u>M</u> odel <u>W</u> indow <u>H</u> elp                                                                                                    |                                                                                                    |                                                                                                    |
| 🍃 Project 🛛 🔗 Search 🗖 🗖                                                                                                    | 🐻 DebuggingSession 🛛 👸 Main 🕱 🔤 🗖                                                                                                    | ⊐ 🔯 P 🖾 🗖 🗖                                                                                                    |
| <ul> <li>EclipseDebuggingExample*</li> <li>Main</li> <li>Parameters</li> <li>Functions</li> <li>Events</li> <li>Embedded Objects</li> <li>Analysis Data</li> <li>Presentation</li> <li>Person</li> <li>DebuggingSession: Main</li> <li>Presentation</li> <li>ProfilingSimulation: Main</li> <li>Simulation: Main</li> </ul> | Image: Constraint of the second second se | <ul> <li>Model B</li> <li>Parameter</li> <li>Flow Aux</li> <li>Stock Vari</li> <li>Event</li> <li>Dynamic</li> <li>Plain Vari</li> <li>Collectio</li> <li>Function</li> <li>Table Fun</li> <li>Port</li> <li>Connector</li> <li>Entry Point</li> <li>State</li> </ul> |
|                                                                                                    | ✓     Image: Properties ≥ Console     Image: Properties ≥ Console                                                                                                    | <ul> <li>State</li> <li>Transition</li> <li>Initial Stat</li> <li>Branch</li> <li>History St</li> <li>Final State</li> <li>Environm</li> </ul>                                                                                                    |
| Problems X                                                                                                    | Description     environment.deliverToRandom("Infect!");<br>TriggerDebugger();       Destroy Code:                                                                                                    | Action<br>Analysis<br>Presentati<br>Connectivi<br>Enterprise<br>More Libraries                                                                                                    |
|                                                                                                    |                                                                                                    |                                                                                                    |

#### In Eclipse, Open "Debug" Perspective

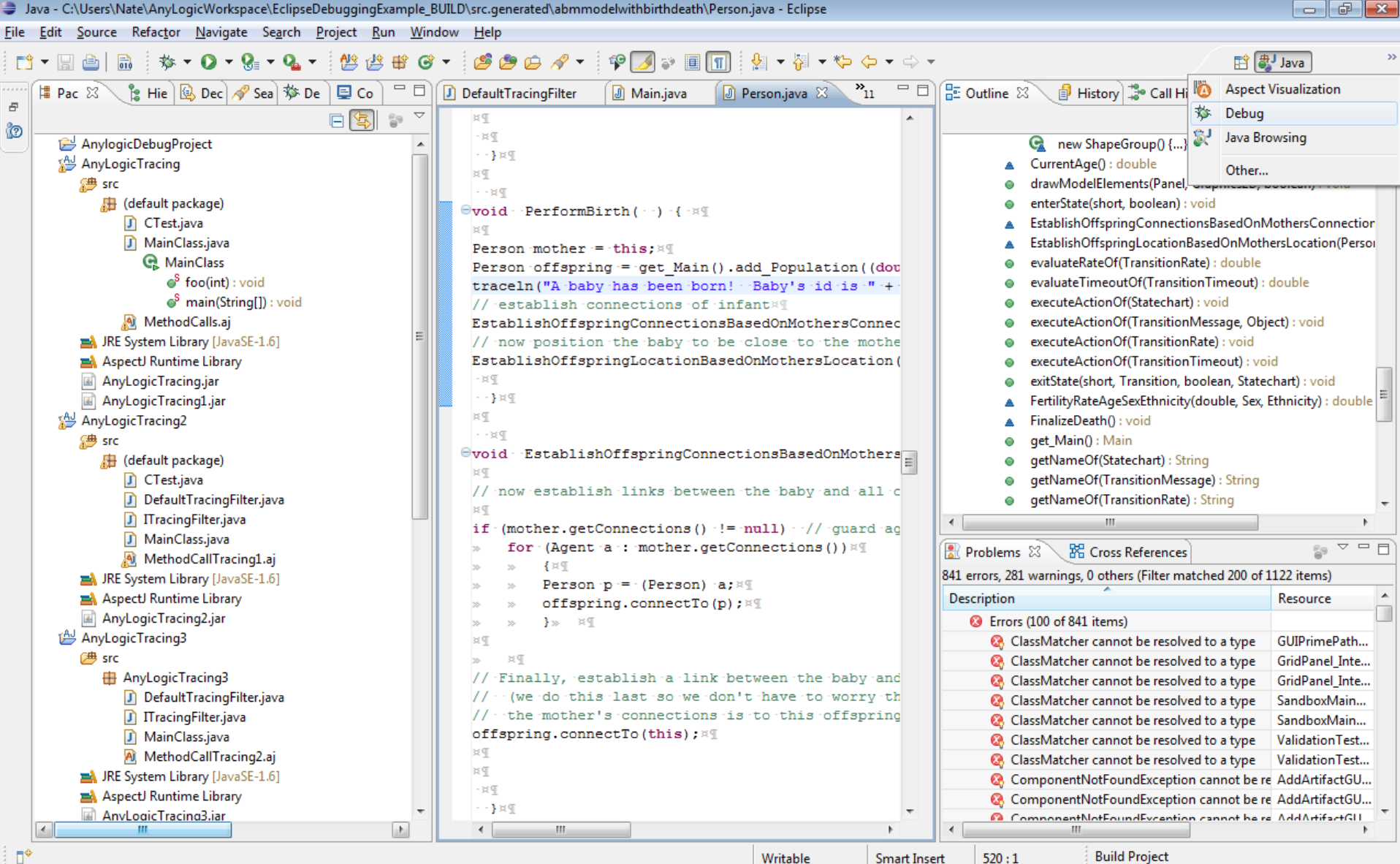

Writable

Build Project

#### **Request Creation of Exception Breakpoint**

| Del      |           |                                | ample_BUILD\src.generated\abmmodelwithbirthdeath\Person.java - Eclipse                                    | x |
|----------|-----------|--------------------------------|----------------------------------------------------------------------------------------------------|---|
| E        |           | Resume                         | Window Help                                                                                               |   |
| 3        |           | Suspend                        | > 🔗 ▼ 🕼 🖗 🗾 💱 🖩 🛐 🐈 ▼ 🏷 ヤ 💠 ▼                                                                             | » |
| De       |           | Terminate                      | 🍇 🕨 🖩 🛤 🗷 🗇 🖉 😓 🐨 🗖 🖬 🚼 Outline 🛛 🔪 🗊 🖓 💘 🖉 🗨 🖓                                                           |   |
| ę        | R.        | Step Into                      | new ShapeGroup() {}                                                                                       | 8 |
|          | P         | Step Over                      | 21]                                                                                                    | 0 |
|          | .e        | Step Return                    | <ul> <li>drawModelElements(Panel, Graphics2D,</li> </ul>                                                  |   |
|          | ⇒⊺        | Run to Line                    | enterState(short, boolean) : void                                                                         | 8 |
|          | Ţ         | Use Step Filters Shift+F5      | EstablishOffspringConnectionsBasedOnl                                                                     |   |
|          | ~         |                                | ■ EstablishUttspringLocationBasedUnMoti                                                                   | ø |
|          | <b>\$</b> | Run Ctrl+F11                   | evaluateTimeoutOf(TransitionTimeout):                                                                     | 8 |
| Va       | *         | Debug F11                      | executeActionOf(Statechart) : void                                                                        |   |
| V        | 8         | Profile                        | executeActionOf(TransitionMessage, Ob_                                                                    |   |
| V        |           | Profile History                | executeActionOf(TransitionRate) : void                                                                    |   |
| V        |           | Profile As                     | executeActionOf(TransitionTimeout) : vc                                                                   |   |
| V        |           | Profile Configurations         | ExititityRateAgeSevEthnicity/double_Sev                                                                   |   |
|          |           |                                | ▼ FinalizeDeath(): void                                                                                   |   |
| Ma       |           | Run History                    | ava 🕕 DefaultTracingFilter 🕼 Main.java 🕼 Person.java 🛛 📲 🖉 🕒 💿 get_Main() : Main                          |   |
| 3        |           | Run As                         | getNameOf(Statechart) : String                                                                            |   |
|          |           | Run Configurations             | getNameOf(TransitionMessage) : String                                                                     |   |
|          |           | Debug History                  | getNameOf(TransitionRate): String     setNameOf(TransitionTransut): String                                |   |
| 6        |           | Debug As                       | getNameOf(TansitionTimeOut): String     getNameOfState(short): String                                     |   |
| Θτ       |           | Debug Configurations           | getPersistentShape(int): Object                                                                           |   |
| 3        |           |                                | getStatechartOf(TransitionMessage): Sta                                                                   |   |
| E        | Θ         | Toggle Breakpoint Ctrl+Shift+B | getStatechartOf(TransitionRate) : Statech                                                                 |   |
| E        | Θ         | Toggle Line Breakpoint         | .on((double) ·0, ·ethnicity, ·RandomSex(), ·this.IsInfected()); × • • • • • • • • • • • • • • • • • •     |   |
|          | Θ         | Toggle Method Breakpoint       | Isinfected(): boolean                                                                                     |   |
| E        | 60        | Toggle Watchpoint              | sConnections (offspring, mother); Mg                                                                      |   |
| 1        | X         | Skip All Breakpoints           | <pre>te mother (otherwise leads to stretching of mother's connections ac onChange ethnicity(): void</pre> |   |
| E        | *         | Remove All Breakpoints         | ocation (offspring, mother); × 1                                                                          |   |
|          | ٦Ĉ        | Add Java Exception Breakpoint  | onChange_isInitiallyInfected() : void                                                                     |   |
| 3        | Θ         | Add Class Load Breakpoint      | ■ onChange_sex() : void                                                                                   |   |
|          | G         | All References                 | onClickModelAt(Panel, double, double, i                                                                   |   |
| <b>v</b> | 2         | All Instances (trit-Chift+N    | MothersConnections ( · Person · offspring, · Person · mother · ) · { · × ¶ onDestroy() : void             |   |
|          | X+Y       | Watch                          | id all of the mother's connections and a PerformBirth(): void v                                           |   |
|          | =?'       | Instruct Chill Child, I        |                                                                                                    |   |
| ¢        | ~         | Inspect Ctri+Shift+1           | Writable Smart Insert 520 : 1 Build Project                                                               |   |

## Request as Breakpoint Regardless of Handling

| Add Java Exception Breakpoint                                                                                                    |                      |        |
|----------------------------------------------------------------------------------------------------|----------------------|--------|
| Choose an exception (? = any character, * = any string)                                                                                                    |                      | •      |
| *Exception*                                                                                                    |                      |        |
| Matching items:                                                                                                    |                      |        |
| NullPointerException                                                                                                    |                      | *      |
| G RuntimeException - java.lang                                                                                                    |                      |        |
| 🗘 Workspace matches                                                                                                    |                      |        |
| AbstractException - com.vladium.util.exception - DigDug/lib/emma.jar                                                                                                    |                      |        |
| AbstractException - com.vladium.util.exception - DigDugFinal/lib/emma.jar                                                                                                    |                      |        |
|                                                                                                    | /dev/dist/li         | b/er   |
| AbstractException - com.vladium.util.exception - cmpt371Team1/tags/oldProject                                                                                                | /dev/lib/en          | nma    |
| AbstractException - com.vladium.util.exception - cmpt371Team1/trunk/dev/lib/e                                                                                                | mma.jar              |        |
| G AbstractRuntimeException - com.vladium.util.exception - DigDug/lib/emma.jar                                                                                                |                      |        |
| AbstractRuntimeException - com.vladium.util.exception - DigDugFinal/lib/emma     G <sup>A</sup> AbstractRuntimeException - com.vladium.util.exception - cmpt371Team1/tags/oi | .jar<br>IdProject/di | ev/d _ |
|                                                                                                    | ar roject, a         | •      |
|                                                                                                    |                      |        |
| Suspend on caught exceptions                                                                                                    |                      |        |
| Suspend on uncaught exceptions                                                                                                    |                      |        |
| 🖶 java.lang - [jre6]                                                                                                    |                      |        |
|                                                                                                    |                      |        |
|                                                                                                    | Com                  |        |
| UK UK                                                                                                    | Cano                 | lei    |

#### Should Now be in List of Enabled Breakpoints

| Debug - C:\Users\Nate\AnyLogicWorkspace\EclipseDebuggingExample_BUILD\src.generated\abmmodelwithbi                                                                                                    | birthdeath\Person.java - Eclipse 📃 💼                                                                                                    | ×  |
|----------------------------------------------------------------------------------------------------|----------------------------------------------------------------------------------------------------|----|
| <u>File E</u> dit <u>S</u> ource Refac <u>t</u> or <u>N</u> avigate Se <u>a</u> rch <u>P</u> roject <u>R</u> un <u>W</u> indow <u>H</u> elp                                                                                                    |                                                                                                    |    |
| 📸 🕶 📄 💼 🛛 🕸 🕶 🚱 🕶 🥵 😕 😂 🛷 🕶 🗐 🗊 🖢 🖛                                                                                                    | $ [1] \bullet                                  $                                                                                                    | ** |
| 🏇 Debug 🛛 🙀                                                                                                    | 🙀 🕪 🗉 🔳 🔊   🧟 🕫 🔍 🔜   😿   🇊 🌄 🗖 📴 📴 Outline 🛛 🔪 🌍 🕞 💘 🖉 🗨 🗖                                                                                                    | 1  |
| <pre>   <terminated>Anylogic Application [Remote Java Application]</terminated></pre>                                                                                                    | <ul> <li>new ShapeGroup() {}</li> <li>CurrentAge() : double</li> <li>drawModelElements(Panel, Graphics2D,</li> <li>enterState(short, boolean) : void</li> <li>EstablishOffspringConnectionsBasedOnI</li> <li>EstablishOffspringLocationBasedOnMotI</li> <li>evaluateRateOf(TransitionRate) : double</li> </ul>                                                                                                    | 8  |
| 🕬= Variables 🔍 Breakpoints 🕴 🏘 Expressions                                                                                                    | 🗱 💥 🛞 🖓 k 🕀 🖻 🤹 Jı 😰 🗸 🗖 🕞 evaluateTimeoutOf(TransitionTimeout) :                                                                                                    | 1  |
| <ul> <li>RuntimeException</li> <li>NullPointerException: caught and uncaught</li> <li>NullPointerException: caught and uncaught</li> <li>RuntimeException: caught and uncaught</li> <li>CreateScenarioDialog [line: 436] - new Anonymous</li> <li>HTMLLinksToFiles [line: 27] - main(String[))</li> <li>HTMLLinksToFiles [line: 29] - main(String[))</li> </ul> | CACCULACTION(CHARCHIN): Void     executeActionOf(TransitionMessage, Ob     executeActionOf(TransitionRate): void     executeActionOf(TransitionTimeout): vc     exitState(short, Transition, boolean, State     FertilityRateAgeSexEthnicity(double, Sex,     FinalizeDeath(): void                                                                                                    |    |
| 🕽 MainClass.java 🚺 DefaultTracingFilter 🚺 MainClass.java 🚺 DefaultTracingFilter 🚺 Mai                                                                                                    | ain.java 🖉 Person.java 🕱 🦹 🗖 👘 💿 get_Main() : Main                                                                                                    |    |
| <pre>#¶ *¶ *¶ *¶ *¶ *¶ *¶ *¶ *¶ *¶ *¶ *¶ *¶ *¶</pre>                                                                                                    | <pre>getNameOf(Statechart) : String getNameOf(Statechart) : String getNameOf(TransitionMessage) : String getNameOf(TransitionTimeout) : String getNameOf(TransitionTimeout) : String getPersistentShape(int) : Object getStatechartOf(TransitionMessage) : Sta getStatechartOf(TransitionMessage) : Sta getStatechartOf(TransitionTimeout) : Statech getStatechartOf(TransitionTimeout) : Statech onChange[) : void onChange_statechartOf(TransitionTimeout) : void onClickModelAt(Panel, double, double, i onDestroy() : void onReceive(Object, Agent) : void A PerformBith() : void </pre> |    |
| < III                                                                                                    | ► <b></b>                                                                                                    |    |
|                                                                                                    | Build Project                                                                                                    |    |

### Start AnyLogic Model (Experiment with Extra Debugging JVM Arguments)

| <u>E</u> dit <u>V</u> iew <u>M</u> odel <u>W</u> indow <u>H</u> elp                                                                                                    |                                                                                                    |                                                                                                    |
|----------------------------------------------------------------------------------------------------|----------------------------------------------------------------------------------------------------|----------------------------------------------------------------------------------------------------|
| oject 🛛 🔗 Search 🗖 🗖                                                                                                    | 🗟 DebuggingSession 🛛 🗟 Main 🛛 🗖 🗖                                                                                                    | P 🛛 🗖                                                                                                    |
| <ul> <li>EclipseDebuggingExample</li> <li>Main</li> <li>Parameters</li> <li>Functions</li> <li>Functions</li> <li>Fevents</li> <li>Environments</li> <li>Embedded Objects</li> <li>Analysis Data</li> <li>Presentation</li> <li>Person</li> <li>DebuaainaSession: Main</li> <li>New</li> <li>Open with</li> <li>Open Ctrl+O</li> </ul>                                                                                                    | PopulationSize          Image: Solution of the second second sec                  | <ul> <li>Model #</li> <li>Parameter</li> <li>Flow Aux</li> <li>Stock Vari</li> <li>Event</li> <li>Dynamic</li> <li>Plain Vari</li> <li>Collectio</li> <li>Function</li> <li>Table Fun</li> <li>Port</li> <li>Connector</li> </ul> |
| ✓     Cut     Ctrl+X       Image: Copy     Ctrl+C       Image: Paste     Paste       Image: Paste     Delete       Image: Paste     Delete       Image: Paste     Delete       Image: Paste     Delete       Image: Paste     Delete       Image: Paste     Delete       Image: Paste     Delete       Image: Paste     Delete       Image: Paste     Delete       Image: Paste     Delete       Image: Paste     Delete       Image: Paste     Delete | Properties X Console  Obsequence of the second second | <ul> <li>Connector</li> <li>Entry Point</li> <li>State</li> <li>Transition</li> <li>Initial Stat</li> <li>Branch</li> <li>History St</li> <li>Final State</li> <li>Environm</li> </ul>                                            |
|                                                                                                    | Advanced       Name: DebuggingSession       Main active object class (root): Main       Ignore         Advanced       Random number generation:       Random seed (unique simulation runs)       Image: Seed Value: 1       Image: Seed Value: 1         Parameters       OffspringDistanceFromMother       15 /* half a distance outside of perimeter */       Image: Seed Value: 1         Description       offspringDistanceFromMother       10.01       Image: 0.10                                                                                                    | Action<br>Action<br>Analysis<br>Presentati<br>Connectivi                                                                                                    |
| oblems 🛛 👘 🖓 🗖 🗖                                                                                                    | Meanlifernan 80.0                                                                                                    | More Libraries                                                                                                    |

ggingSession - SimulationExperiment

## Leave on Opening Screen for Now (So We can Set up Eclipse)

| 搅 EclipseDebuggingExample : DebuggingSession - AnyLogic Advanced [EDUCATIONAL USE ONLY]                                                                                                    |               |
|----------------------------------------------------------------------------------------------------|---------------|
| ▶ ▶ ■ ■   ¶ @ x1 ( ♥ %   @ @ experiment: Eclip →   ▷                                                                                                    | 🔀 AnyLogic    |
|                                                                                                    |               |
| EclipseDebuggingExample: DebuggingSession - AnyLogic Advanced [EDUCATIONAL USE ONLY]   EclipseDebuggingExample   EclipseDebuggingExample   Experiment setup page   Run the model and switch to Main view |               |
| EclipseDebuggingtxample: DebuggingSession - AnyLogic Advanced [EDUCATIONAL USE ONLY]    EclipseDebuggingExample Experiment cetup page Run the model and switch to Main view                              |               |
| EclipseDebuggingExample: DebuggingExample<br>Control of the model and switch to Main view<br>Run the model and switch to Main view                                                                       |               |
| CelipseDebuggingExample: DebuggingSession - AnyLogic Advanced [EDUCATIONAL USE ONLY]                                                                                                    |               |
|                                                                                                    |               |
|                                                                                                    |               |
|                                                                                                    |               |
|                                                                                                    |               |
|                                                                                                    |               |
|                                                                                                    |               |
|                                                                                                    |               |
|                                                                                                    |               |
|                                                                                                    |               |
|                                                                                                    |               |
|                                                                                                    |               |
|                                                                                                    |               |
|                                                                                                    |               |
|                                                                                                    |               |
|                                                                                                    |               |
|                                                                                                    | 🗐 💼   0.0 ccc |

#### Go To Eclipse & Request AnyLogic Debugging Debug Configuration (previously set up)

| 🌲 Debug - C:\Users\Nate                                                                                                    | e∖AnyLo                 | gicWorkspace\EclipseDebuggingExample_                                      | 3UILD\src.generated\abmmodelwithbirthdeath\Person.java - Eclipse                                          | - F                                                                                                   | ×         |
|----------------------------------------------------------------------------------------------------|-------------------------|----------------------------------------------------------------------------|----------------------------------------------------------------------------------------------------|----------------------------------------------------------------------------------------------------|-----------|
| <u>File E</u> dit <u>S</u> ource Refa                                                                                                    | ac <u>t</u> or <u>N</u> | <u>N</u> avigate Se <u>a</u> rch <u>P</u> roject <u>R</u> un <u>W</u> indo | w <u>H</u> elp                                                                                            |                                                                                                    |           |
| 🔁 - 🛛 🖻 🖬                                                                                                    | ॐ ▼                     | 0 - 9 - 9 - 10 - 10 - 10                                                   | · ♀ ⊿ ≈ ■ ┓ ½ ▼ ♀ ▼ ↔ ↓ → → ▼                                                                             | 😰 🕸 Debug                                                                                             | **        |
| 🕸 Debug 🛛                                                                                                    | 밑 1                     | Anylogic Application                                                       | 🙀 🕨 🖩 🖷 🖓 🙃 e 🎫 😽 🐨 🗖 🖬                                                                                   | 🗄 Outline 🛛 🔪 🗊 📭 💘 👻 🔍 🗖 🗖                                                                           | ]         |
| <pre><terminated>Any</terminated></pre>                                                                                                    | 5 2                     | AnylogicTracing2                                                           |                                                                                                    | new ShapeGroup() {}                                                                                   | - 8       |
| ුම <disconnecter< td=""><td><b>A</b> 3</td><td>Anyl ogicTracing3MainClass</td><td></td><td>CurrentAge() : double</td><td></td></disconnecter<> | <b>A</b> 3              | Anyl ogicTracing3MainClass                                                 |                                                                                                    | CurrentAge() : double                                                                                 |           |
|                                                                                                    |                         | MainClass (6)                                                              |                                                                                                    | <ul> <li>drawModelElements(Panel, Graphics2D,</li> </ul>                                              | *****     |
|                                                                                                    | 5                       | MainClass (5)                                                              |                                                                                                    | enterState(short, boolean) : void                                                                     | 8         |
|                                                                                                    |                         | MainClass (3)                                                              |                                                                                                    | <ul> <li>EstablishOffspringLocationBasedOnI</li> <li>EstablishOffspringLocationBasedOnMotl</li> </ul> |           |
|                                                                                                    |                         | Main Class (4)                                                             |                                                                                                    | <ul> <li>evaluateRateOf(TransitionRate) : double</li> </ul>                                           | 2         |
| (X)= Variables                                                                                                    |                         |                                                                            |                                                                                                    | evaluateTimeoutOf(TransitionTimeout):                                                                 | A         |
| PuntimoEvcon                                                                                                    | AJ 8                    | MainClass (2)                                                              |                                                                                                    | executeActionOf(Statechart) : void                                                                    | $\square$ |
|                                                                                                    | 9                       | edu.usask.cs.silverRCP.product                                             | Â                                                                                                    | executeActionOf(TransitionMessage, Ob                                                                 |           |
| RuntimeExcep                                                                                                    | JN                      | /ainClassExecutionAJTracing                                                |                                                                                                    | executeActionOf(TransitionRate) : void                                                                |           |
| CreateScenario                                                                                                    | ЫН                      | ITMLLinksToFiles                                                           |                                                                                                    | executeActionOf(TransitionTimeout): VC exitState(short_Transition_boolean_State)                      |           |
| O HTMLLinksTo                                                                                                    | J                       | estJavaDecisionTree4                                                       |                                                                                                    | <ul> <li>FertilityRateAgeSexEthnicity(double, Sex.</li> </ul>                                         |           |
| O HTMLLinksTo                                                                                                    | D                       | ebug As                                                                    | <b>T</b>                                                                                                  | FinalizeDeath(): void                                                                                 |           |
| 🚺 MainClass.java 🛛 🛛                                                                                                    | D                       | ebug Configurations                                                        | 🚺 DefaultTracingFilter 🕼 Main.java 🕼 Person.java 🕱 🔭 🗖                                                    | get_Main() : Main                                                                                     |           |
| P×                                                                                                    | 0                       | )rganize Favorites                                                         |                                                                                                    | getNameOf(Statechart) : String                                                                        |           |
| •×¶                                                                                                    |                         |                                                                            |                                                                                                    | getNameOf(TransitionMessage): String                                                                  |           |
| }¤¶                                                                                                    |                         |                                                                            |                                                                                                    | getNameOf(TransitionRate): String                                                                     |           |
| *1<br>• • ¤¶                                                                                                    |                         |                                                                            |                                                                                                    | <ul> <li>getNameOf(transition meod): String</li> <li>getNameOfState(short): String</li> </ul>         |           |
| evoid PerformE                                                                                                    | Birth                   |                                                                            |                                                                                                    | <ul> <li>getPersistentShape(int) : Object</li> </ul>                                                  |           |
| P×                                                                                                    |                         |                                                                            |                                                                                                    | getStatechartOf(TransitionMessage) : Sta                                                              | i i       |
| Person mother                                                                                                    | ·=∙thi                  | is;¤¶                                                                      |                                                                                                    | getStatechartOf(TransitionRate) : Statech                                                             |           |
| Ferson offspri                                                                                                    | ing = ·                 | get_Main().add_Population(()                                               | <pre>house = offenring + - " - while the mother is - " + this ! * * * * * * * * * * * * * * * * * *</pre> | getStatechartOf(TransitionTimeout) : Sta                                                              |           |
| // establish o                                                                                                    | connec                  | ctions of infant I                                                         |                                                                                                    | Isinfected(): boolean                                                                                 |           |
| EstablishOffs                                                                                                    | pringC                  | ConnectionsBasedOnMothersConr                                              | ections (offspring, mother); ¤¶                                                                           | <ul> <li>Isinkeproductive rears(double) : boolean</li> <li>onChange() : void</li> </ul>               |           |
| // now position                                                                                                    | on the                  | e baby to be close to the mot                                              | her (otherwise leads to stretching of mother's connections ac                                             | <ul> <li>onChange ethnicity() : void</li> </ul>                                                       |           |
| EstablishOffsp                                                                                                    | pringI                  | LocationBasedOnMothersLocatio                                              | n(offspring, mother);¤¶                                                                                   | <ul> <li>onChange_InitialAge() : void</li> </ul>                                                      |           |
| }¤¶                                                                                                    |                         |                                                                            |                                                                                                    | onChange_isInitiallyInfected() : void                                                                 |           |
| ×¶                                                                                                    |                         |                                                                            |                                                                                                    | a onChange_sex() : void                                                                               |           |
| P×                                                                                                    |                         |                                                                            |                                                                                                    | <ul> <li>onClickModelAt(Panel, double, double, i</li> </ul>                                           |           |
| <pre> void Establis </pre>                                                                                                    | shOffs                  | springConnectionsBasedOnMothe                                              | rsConnections( Person offspring, Person mother ) { ***                                                    | onDestroy() : void     onReceive(Object_Agent) : void                                                 |           |
| ×¶<br>// now establi                                                                                                    | ish li                  | inks hetween the hahy and all                                              | of the mother's connections of                                                                            | PerformBirth() : void                                                                                 |           |
| <                                                                                                    | 1011 11                 | Into between the baby and all                                              |                                                                                                    |                                                                                                    |           |
|                                                                                                    |                         |                                                                            |                                                                                                    | Build Project                                                                                         | _         |

#### Should Immediately See Something Like This

| Debug - C:\Users\Nate\AnyLogicWorkspace\EclipseDebuggingExample_BUILD\src.generated\abmmodelwithbirthdeath\Person.java - Eclipse                                                                                                    |                                                                                                    |
|----------------------------------------------------------------------------------------------------|----------------------------------------------------------------------------------------------------|
| ile <u>E</u> dit <u>S</u> ource Refac <u>t</u> or <u>N</u> avigate Se <u>a</u> rch <u>P</u> roject <u>R</u> un <u>W</u> indow <u>H</u> elp                                                                                                    |                                                                                                    |
| 🗂 ▾ 🔚 👜 🛛 🎄 ▾ 🔕 ▾ 🚱 ▾ 💁 ▾ 💋 😂 😂 😂 🏕 🖗 ▾ 📪 🖋 ខ 🗉 🕥 🖢 ヤ 두 マ 두 マ                                                                                                    | 🖹 🏇 Debug 🤉                                                                                                    |
| 🏂 Debug 🛛 🔪 🐘 💷 💦 😓 😥 蒙 🎽 🗖 🗖                                                                                                    | 🗄 Outline 🖾 🔪 🝃 📭 💘 💘 🔍 🖵 🗆                                                                                                    |
| <ul> <li>Anylogic Application [Remote Java Application]</li> <li>Java HotSpot(TM) Client VM[localhost:8321]</li> <li>Thread [DestroyJavaVM] (Running)</li> <li>Daemon Thread [AnyLogic presentation frame manager] (Running)</li> <li>Thread [AnyLogic simulation performance monitor] (Running)</li> <li>Thread [AWT-EventQueue-0] (Running)</li> <li>Thread [AWT-Shutdown] (Running)</li> </ul>                                                                                                    | <ul> <li>Rew ShapeGroup() {}</li> <li>CurrentAge() : double</li> <li>drawModelElements(Panel, Graphics2D,</li> <li>enterState(short, boolean) : void</li> <li>EstablishOffspringConnectionsBasedOnI</li> <li>EstablishOffspringLocationBasedOnMoti</li> <li>evaluateRateOf(TransitionRate) : double</li> </ul>                                                                                                    |
| x)= Variables 💁 Breakpoints 🛛 🙀 Expressions                                                                                                    | evaluateTimeoutOf(TransitionTimeout):                                                                                                    |
| Image: Second point of the applications         Image: Second point of the applications         Image: Second poi | <ul> <li>executeActionOf(Statechart) : void</li> <li>executeActionOf(TransitionMessage, Ob</li> <li>executeActionOf(TransitionRate) : void</li> <li>executeActionOf(TransitionTimeout) : vc</li> <li>exitState(short, Transition, boolean, State</li> <li>FertilityRateAgeSexEthnicity(double, Sex,</li> <li>FinalizeDeath() : void</li> </ul>                                                                                                    |
| 🕅 MainClass.java 🕼 DefaultTracingFilter 🕼 MainClass.java 🕼 DefaultTracingFilter 🕼 Main.java 🕼 Person.java 🖄 👋 🦳 🗖                                                                                                    | get_Main() : Main                                                                                                    |
| <pre>#¶ *#¶ *#¶ *#¶ *#¶ *#¶ *#¶ *#¶ *#¶ *#¶ *</pre>                                                                                                    | <ul> <li>getNameOf(Statechart) : String</li> <li>getNameOf(TransitionMessage) : String</li> <li>getNameOf(TransitionTimeout) : String</li> <li>getNameOf(TransitionTimeout) : String</li> <li>getNameOfState(short) : String</li> <li>getPersistentShape(int) : Object</li> <li>getStatechartOf(TransitionMessage) : Statech</li> <li>getStatechartOf(TransitionRate) : Statech</li> <li>getStatechartOf(TransitionTimeout) : Statech</li> <li>getStatechartOf(TransitionTimeout) : Statech</li> <li>onChange_thinicity() : void</li> <li>onChange_thinicity() : void</li> <li>onChange_sex() : void</li> <li>onChange_sex() : void</li> <li>onClickModelAt(Panel, double, double, i</li> <li>onDestroy() : void</li> <li>onReceive(Object, Agent) : void</li> <li>PerformBitth() : void</li> </ul> |
|                                                                                                    | < III >>                                                                                                    |
| -                                                                                                    |                                                                                                    |

#### Return to AnyLogic & Start Simulation via Button Push

|                                                                                                    |                 |                |                   |                                | <u> </u>            |          |
|----------------------------------------------------------------------------------------------------|-----------------|----------------|-------------------|--------------------------------|---------------------|----------|
| 월 EclipseDebugg                                                                                                    | ingExample : I  | DebuggingSess  | ion - AnyLogic A  | dvanced [EDUCATIONAL USE ONLY] |                     |          |
|                                                                                                    | 💁 🕑             | ×1 🕔           | 9 <b>,</b>   🗠 🛍  | experiment: Eclip 👻 🛛 📐        | *                   | AnyLogic |
|                                                                                                    |                 |                |                   |                                |                     |          |
| Eclin                                                                                                    | seDeb           | ugging         | Examp             | le                             |                     |          |
| Experime                                                                                                    | ent setup pa    | 90<br>ge       | , <b></b>         |                                |                     |          |
| RelipseDebuggingExample: DebuggingExample         DebuggingExample: DebuggingExample         Experiment setup page    Run the model and switch to Man view |                 |                |                   |                                |                     |          |
| Rup the r                                                                                                    | model and switc | h to Main view |                   |                                |                     |          |
| Kurrer                                                                                                    | noder and switt | The Main View  |                   |                                |                     |          |
|                                                                                                    |                 |                |                   |                                |                     |          |
|                                                                                                    |                 |                |                   |                                |                     |          |
|                                                                                                    |                 |                |                   |                                |                     |          |
|                                                                                                    |                 |                |                   |                                |                     |          |
|                                                                                                    |                 |                |                   |                                |                     |          |
|                                                                                                    |                 |                |                   |                                |                     |          |
|                                                                                                    |                 |                |                   |                                |                     |          |
|                                                                                                    |                 |                |                   |                                |                     |          |
|                                                                                                    |                 |                |                   |                                |                     |          |
|                                                                                                    |                 |                |                   |                                |                     |          |
|                                                                                                    |                 |                |                   |                                |                     |          |
|                                                                                                    |                 |                |                   |                                |                     |          |
|                                                                                                    |                 |                |                   |                                |                     |          |
|                                                                                                    |                 |                |                   |                                |                     |          |
|                                                                                                    |                 |                |                   |                                |                     |          |
| Run: 0 🖸 Idle                                                                                                    | Time: 0.00      | Simulation     | itop time not set | D                              | Memory: 9M of 63M m | 0.0 sec  |
|                                                                                                    |                 | Suma deroria . | cop cine noc soc  | *                              |                     | 010 300  |

# Back in Eclipse, the Debugger Should have been Triggered & at Exception Handler

(If not, close "Main.java" and double-click on topmost "stack frame" (Where Exception is triggered

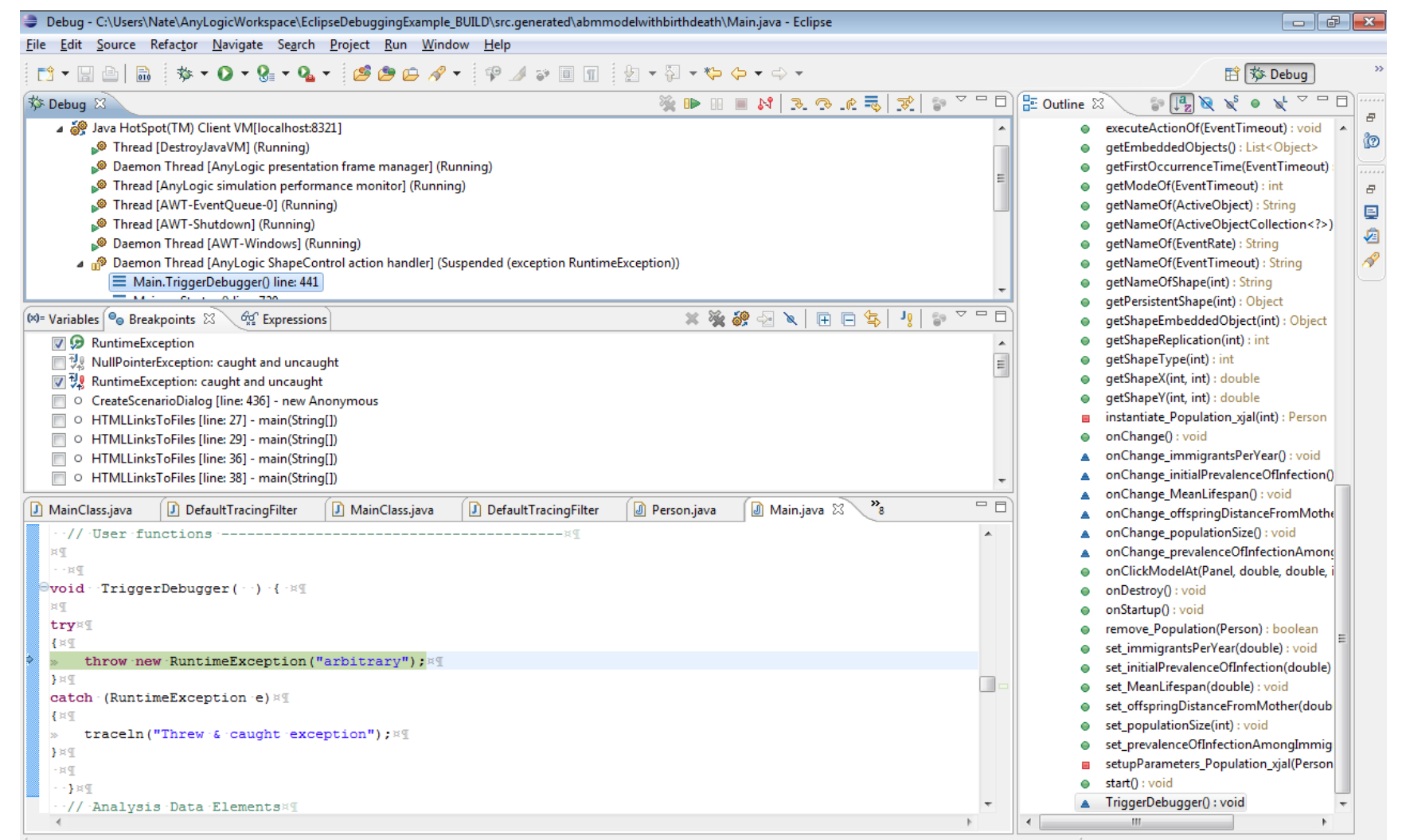

## Now Can Set Breakpoints in Main.java or Elsewhere (Here: Person.java)

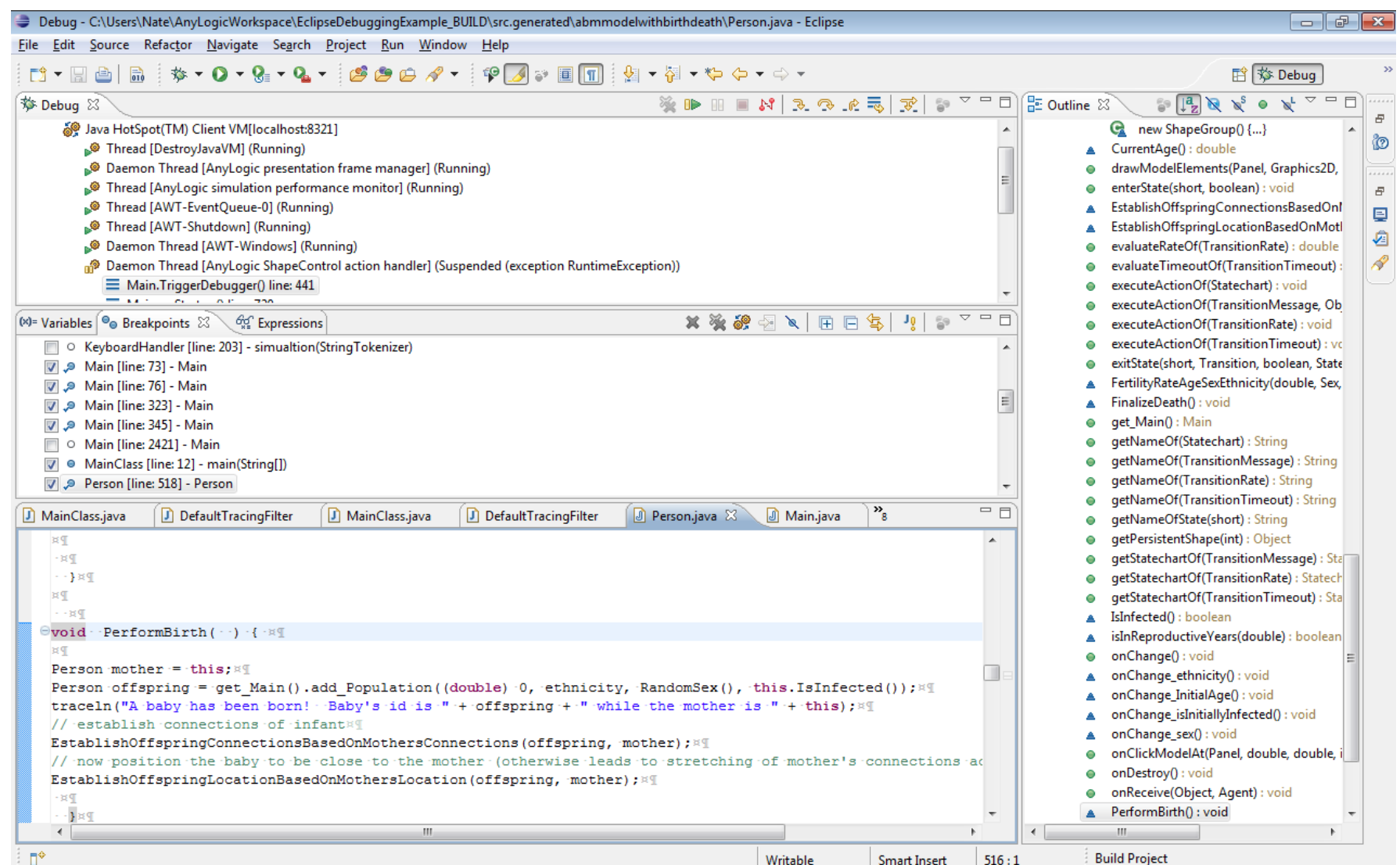

Warning: Breakpoints are Not Shown in Source Window – Just in "Breakpoints" area

#### Press "Resume" to Continue –

#### Awaiting a Breakpoint

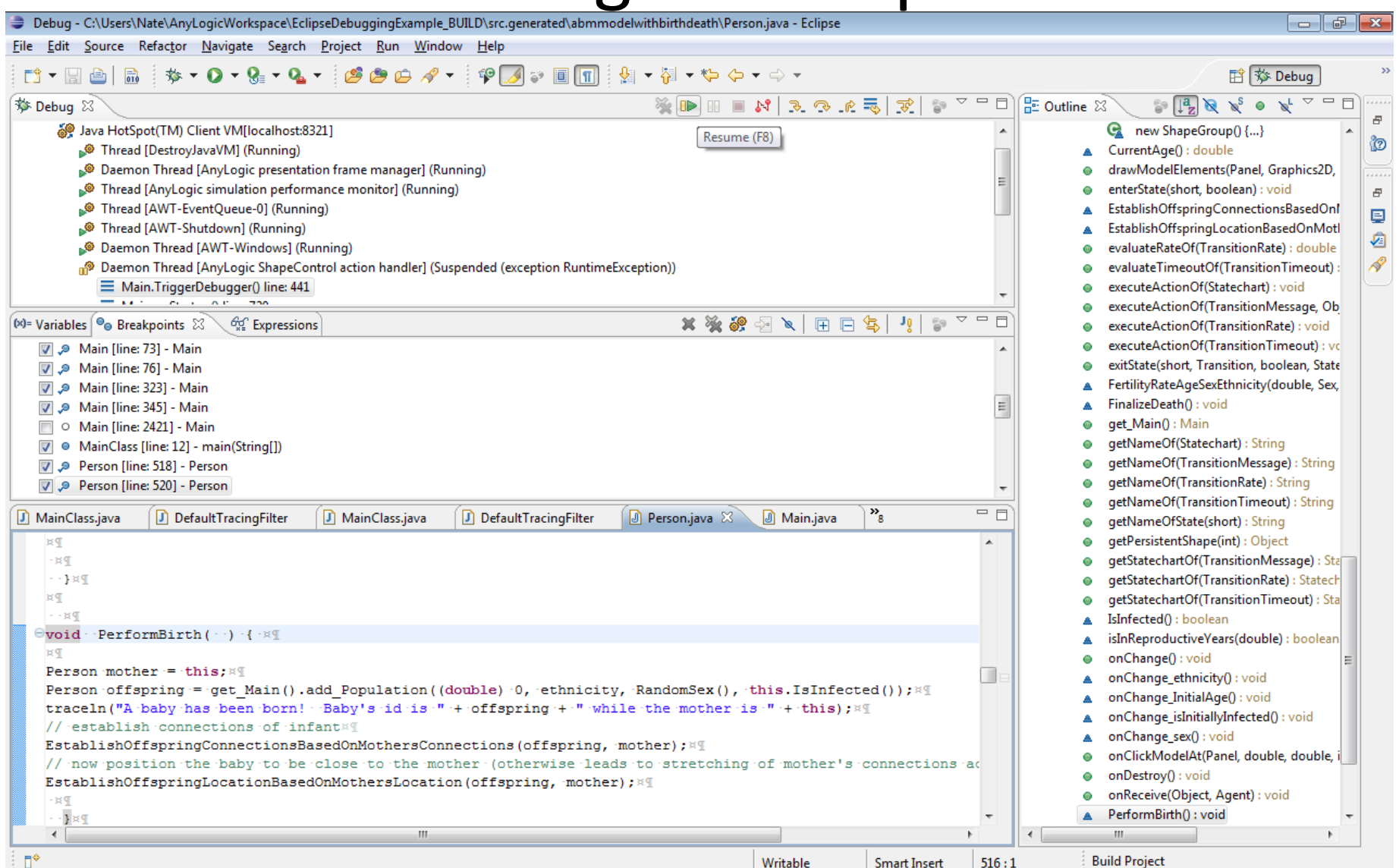

## **Example Breakpoint in Main**

🧈 Debug - C:\Users\Nate\AnyLogicWorkspace\EclipseDebuggingExample\_BUILD\src.generated\abmmodelwithbirthdeath\Main.java - Eclipse - 6 File Edit Source Refactor Navigate Search Project Run Window Help

|                                                                                                    | - R - *5 /5 - C -                       | Et the Debug                                                |
|----------------------------------------------------------------------------------------------------|-----------------------------------------|-------------------------------------------------------------|
|                                                                                                    |                                         |                                                             |
| 🎋 Debug 🕅                                                                                                    | 💥 🕪 💷 🕺 🧞 🧏 💾 👘 👋 👘                     | 🗄 Outline 🛛 🖉 🕼 💘 👻 🔍 🗸 🗸 🖓                                 |
| 🄎 Thread [AWT-Shutdown] (Running)                                                                                                    | A                                       | add_Population(double, Ethnicity, Sex, b *                  |
| 🔎 Daemon Thread [AWT-Windows] (Running)                                                                                                    |                                         | <ul> <li>create(): void</li> </ul>                          |
| 🕢 🔊 Daemon Thread [AnyLogic model execution thread] (Suspended (breakpoint at line 345 in Main                                                                                                    | ))                                      | create_Population_xjal(Person, int) : void                  |
| Main.add_Population(double, Person\$Ethnicity, Person\$Sex, boolean) line: 345                                                                                                    |                                         | <ul> <li>drawModelElements(Panel, Graphics2D,</li> </ul>    |
| Main.executeActionOf(EventRate) line: 289                                                                                                    |                                         | evaluateRateOf(EventRate) : double                          |
| EventRate.execute() line: not available                                                                                                    |                                         | evaluateTimeoutOf(EventTimeout) : dou                       |
| Engine.h() line: not available                                                                                                    | =                                       | executeActionOf(EventRate) : void                           |
| Engine.a(Engine) line: not available                                                                                                    |                                         | executeActionOf(EventTimeout): void                         |
| Engine\$a.run() line: not available                                                                                                    |                                         | getEmbeddedObjects() : List <object></object>               |
|                                                                                                    | <b>T</b>                                | getFirstOccurrenceTime(EventTimeout)                        |
| 🗱 Variables 💁 Breakpoints 🖾 🖓 Expressions                                                                                                    |                                         | getModeOf(EventTimeout) : int                               |
| 🕅 🧕 Main [line: 73] - Main                                                                                                    |                                         | getNameOf(ActiveObject) : String                            |
| Main [line: 76] - Main                                                                                                    |                                         | getNameOf(ActiveObjectCollection )                          |
| Main [line: 323] - Main                                                                                                    |                                         | getNameOf(EventRate) : String                               |
| Main [line: 345] - Main                                                                                                    | =                                       | getNameOf(EventTimeout) : String                            |
| Main [line: 2421] - Main                                                                                                    |                                         | getNameOfShape(int) : String                                |
| MainClass [line: 12] - main(String[])                                                                                                    |                                         | getPersistentShape(int) : Object                            |
| V Person [line: 518] - Person                                                                                                    |                                         | getShapeEmbeddedObject(int) : Object                        |
| V Person [line: 520] - Person                                                                                                    | -                                       | getShapeReplication(int) : int                              |
|                                                                                                    |                                         | getShapeType(int) : int                                     |
| 🕖 MainClass,java 🛛 🕖 DefaultTracingFilter 🔹 🕖 MainClass,java 🖓 DefaultTracingFilter                                                                                                    | Person.java 🛛 🖉 Main.java 🖾 👋 👘 🗖       | getShapeX(int, int) : double                                |
| •••* @return newly created embedded object#1                                                                                                    | A                                       | getShapeY(int, int) : double                                |
| Image: Standard Standard S |                                         |                                                             |
| 🖯 · · public · Person · add_ Population ( · double · InitialAge, · Person. Ethnicity · et                                                                                                    | hnicity, Person.Sex sex, boolean isInit | onChange() : void                                           |
| ····int·index·=·Population.size();¤¶                                                                                                    |                                         | onChange_immigrantsPerYear() : void                         |
| Person object = instantiate_Population_xjal( index ); #1                                                                                                    |                                         | onChange_initialPrevalenceOfInfection()                     |
| ····//·setup·parameters:¤¶                                                                                                    |                                         | a onChange_MeanLifespan() : void                            |
| ····object.InitialAge = InitialAge;¤¶                                                                                                    |                                         | onChange_offspringDistanceFromMothe                         |
| <pre>object.ethnicity = ethnicity; #1</pre>                                                                                                    |                                         | onChange_populationSize() : void                            |
| object.sex = sex; ¤¶                                                                                                    |                                         | onChange_prevalenceOfInfectionAmong                         |
| <pre>// Sigish subsidied abient superiors/</pre>                                                                                                    |                                         | <ul> <li>onClickModelAt(Panel, double, double, i</li> </ul> |
| ····//·TINISN embedded object creations                                                                                                    |                                         | onDestroy() : void                                          |
| <pre>create_ropulation_xjat('object, 'index');*1 complext_start():#0</pre>                                                                                                    |                                         | onStartup() : void                                          |
| ····return object:84                                                                                                    |                                         | remove_Population(Person) : boolean                         |
| ··}84                                                                                                    |                                         | set_immigrantsPerYear(double) : void                        |
| P x P                                                                                                    | <b>.</b>                                | set_initialPrevalenceOfInfection(double) +                  |
| III                                                                                                    | 4                                       | 4 III >>                                                    |
| <b>□</b>                                                                                                    |                                         | Build Project                                               |

### **Example Breakpoint in Person**

| Debug - C:\Users\Nate\AnyLogicWorkspace\EclipseDebuggingExample_BUILD\src.generated\abmmodelwithbirthdeath\Person.java - Eclipse |                                                                                                    |
|----------------------------------------------------------------------------------------------------|----------------------------------------------------------------------------------------------------|
| <u>File Edit Source Refactor N</u> avigate Se <u>a</u> rch <u>P</u> roject <u>R</u> un <u>W</u> indow <u>H</u> elp               |                                                                                                    |
| 🛅 ▾ 📓 🚔 🐘 🛛 İ İ 🚱 ∓ 💁 ▾ 🥵 🥙 😂 🌮 🗸 🚏 🖉 🐨 🗐 🗊 🖢 🖅 ヤ 🏷 マ 🗢 マ                                                                        | 🖹 🕸 Debug                                                                                           |
| 🎋 Debug 🛛 🦹 🐘 💀 🖈 😓 🛪 👘 😨 🕆 🖓 👘 😵 👘 🖓                                                                                            | 🗄 Outline 🛛 🛛 🗊 🛃 💘 💉 🔍 🎽                                                                           |
| Thread [AWT-Shutdown] (Running)                                                                                                  | new ShapeGroup() {}                                                                                 |
| Daemon Thread [AWT-Windows] (Running)                                                                                            | CurrentAge() : double                                                                               |
| 🔺 👘 Daemon Thread [AnyLogic model execution thread] (Suspended (breakpoint at line 518 in Person))                               | drawModelElements(Panel, Graphics2                                                                  |
| E Person.PerformBirth() line: 518                                                                                                | enterState(short, boolean) : void                                                                   |
| Person.executeActionOf(TransitionTimeout) line: 333                                                                              | EstablishOffspringConnectionsBasedC                                                                 |
| TransitionTimeout.execute() line: not available                                                                                  | EstablishOffspringLocationBasedOnM                                                                  |
| Engine.h() line: not available                                                                                                   | evaluateRateOf(TransitionRate): doub                                                                |
| Engine.a(Engine) line: not available                                                                                             | evaluateTimeoutOf(TransitionTimeou                                                                  |
| EngineSa.run() line: not available                                                                                               | executeActionOf(Statechart) : void                                                                  |
|                                                                                                    | executeActionOf(TransitionMessage, (                                                                |
| 🚧 Variables 🦫 Breakpoints 🔅 🖓 Expressions 🗧 👘 🖓 👘 🖓 🗽 🗎                                                                          | executeActionOf(TransitionRate) : voic                                                              |
| V P Main [line: 73] - Main                                                                                                    | executeActionOf(TransitionTimeout):                                                                 |
| 🕼 🧈 Main [line: 76] - Main                                                                                                    | exitState(short, Transition, boolean, St                                                            |
| 🕼 🧈 Main [line: 323] - Main                                                                                                    | <ul> <li>FertilityRateAgeSexEthnicity(double, S</li> </ul>                                          |
| □ • Main [line: 2421] - Main                                                                                                    | FinalizeDeath(): void                                                                               |
| MainClass [line: 12] - main(String[))                                                                                            | get_Main(): Main                                                                                    |
| ✓ Person [line: 518] - Person                                                                                                    | getNameOf(Statechart): String                                                                       |
| ✓ Person [line: 520] - Person                                                                                                    | getNameOt(Transition/Message): Strin<br>a setNameOt(Transition/Message): Strin                      |
| O PodSchedule [line: 293] - PodSchedule                                                                                          | getNameOf(TransitionKate): String                                                                   |
| 🕅 MainClass.iava 🕼 DefaultTracingFilter 🕼 MainClass.iava 🕼 DefaultTracingFilter 🌘 Person.iava 🛞 Person.iava 🛞 *8 👘 🗖             | getNameOf(TransitionTimeOut): String                                                                |
|                                                                                                    | getValleoistate(short): String                                                                      |
| evoid - PerformBirth () -{-se                                                                                                    | <ul> <li>get ensistention(pc(m)) = object</li> <li>getStatechartOf(TransitionMessage) ::</li> </ul> |
|                                                                                                    | <ul> <li>getStatechartOf(TransitionRate) : State</li> </ul>                                         |
| Person mother = this; #1                                                                                                    | <ul> <li>getStatechartOf(TransitionTimeout) : 1</li> </ul>                                          |
| Person offspring = get_Main().add_Population((double) 0, ethnicity, RandomSex(), this.IsInfected()); #1                          | IsInfected(): boolean                                                                               |
| traceln("A baby has been born! Baby's id is " + offspring + " while the mother is " + this);                                     | isInReproductiveYears(double) : boole                                                               |
| // ·establish connections of ·infant×¶                                                                                           | onChange() : void                                                                                   |
| EstablishOffspringConnectionsBasedOnMothersConnections(offspring, mother); #1                                                    | onChange_ethnicity() : void                                                                         |
| // now position the baby to be close to the mother (otherwise leads to stretching of mother's connections ac                     | onChange_InitialAge() : void                                                                        |
| EstablishOffspringLocationBasedOnMothersLocation(offspring, mother); Mg                                                          | onChange_isInitiallyInfected() : void                                                               |
|                                                                                                    | onChange_sex() : void                                                                               |
|                                                                                                    | onClickModelAt(Panel, double, double)                                                               |
|                                                                                                    | onDestroy() : void                                                                                  |
| evoid ··EstablishOffspringConnectionsBasedOnMothersConnections( ·Person ·offspring, ·Person ·mother ·) ·{·kg                     | onReceive(Object, Agent) : void                                                                     |
| × I                                                                                                    | PerformBirth() : void                                                                               |
|                                                                                                    | <                                                                                                   |
|                                                                                                    | Build Project                                                                                       |

#### Once at Breakpoint, Can Look at

#### Variables, Single Step, etc.

Debug - C:\Users\Nate\AnyLogicWorkspace\EclipseDebuggingExample\_BUILD\src.generated\abmmodelwithbirthdeath\Person.iava - Eclipse - 6 File Edit Source Refactor Navigate Search Project Run Window Help 🎋 + 🜔 + 隆 + 💁 + 🥵 🦛 🖨 + 🖓 + 🚏 🍠 🐲 🗐 📊 🕴 + 🏹 + 🏷 🔶 + 🔿 + 📑 🗕 🔚 🖻 🛛 😭 🏇 Debug 🕸 Debug 🖾 🎉 🕩 🗉 🖌 💦 🖉 🐺 E Outline 🖾 🖆 📳 📎 ۲ 8 Thread [AWT-Shutdown] (Running) G new ShapeGroup() {...} Step Over (F6) C Daemon Thread [AWT-Windows] (Running) CurrentAge() : double Daemon Thread [AnyLogic model execution thread] (Suspended (breakpoint at line 518 in Person)) drawModelElements(Panel, Graphics2D, Person.PerformBirth() line: 518 enterState(short, boolean) : void 8 Person.executeActionOf(TransitionTimeout) line: 333 EstablishOffspringConnectionsBasedOn! TransitionTimeout.execute() line: not available EstablishOffspringLocationBasedOnMotl ø Engine.h() line: not available evaluateRateOf(TransitionRate) : double Engine.a(Engine) line: not available evaluateTimeoutOf(TransitionTimeout) Engine\$a.run() line: not available executeActionOf(Statechart) : void executeActionOf(TransitionMessage, Ob 🗶 🍇 🔐 😔 🔪 🖪 📼 🐴  $\nabla = \Box$ 🗱 Variables 🗣 Breakpoints 🖾 59 60 Expressions executeActionOf(TransitionRate) : void executeActionOf(TransitionTimeout) : vc 📝 🔎 Main [line: 73] - Main exitState(short, Transition, boolean, State 📝 🔎 Main [line: 76] - Main FertilityRateAgeSexEthnicity(double, Sex, 📝 🔎 Main [line: 323] - Main FinalizeDeath() : void Main [line: 2421] - Main get\_Main() : Main MainClass [line: 12] - main(String[]) getNameOf(Statechart) : String Person [line: 518] - Person getNameOf(TransitionMessage) : String Person [line: 520] - Person getNameOf(TransitionRate) : String PodSchedule [line: 293] - PodSchedule getNameOf(TransitionTimeout) : String - -🗊 Person.iava 🙁 MainClass.java DefaultTracingFilter MainClass.java DefaultTracingFilter Person.iava getNameOfState(short) : String getPersistentShape(int) : Object ٠×٩ void · PerformBirth( · ·) ·{ ·¤¶ getStatechartOf(TransitionMessage) : Sta ×¶ getStatechartOf(TransitionRate) : Statech Person mother = this; × getStatechartOf(TransitionTimeout) : Sta Person offspring = get Main().add Population((double) 0, ethnicity, RandomSex(), this.IsInfected());\*1 IsInfected() : boolean traceln("A baby has been born! Baby's id is "+ offspring + " while the mother is " + this);\* isInReproductiveYears(double) : boolean // establish connections of infant¤¶ onChange() : void EstablishOffspringConnectionsBasedOnMothersConnections(offspring, mother); \* 9 onChange\_ethnicity() : void // now position the baby to be close to the mother (otherwise leads to stretching of mother's connections aci onChange\_InitialAge() : void EstablishOffspringLocationBasedOnMothersLocation(offspring, mother); # 1 onChange\_isInitiallyInfected() : void -×¶ onChange sex(): void ··}¤¶ onClickModelAt(Panel, double, double, i ×¶ onDestroy() : void - - ¤¶ onReceive(Object, Agent) : void ⊖void ·EstablishOffspringConnectionsBasedOnMothersConnections ( Person offspring, Person mother ) PerformBirth(): void ×¶ ٠ 111 ш n¢ Read-Only 518:22 Build Project Smart Insert

## Variables Displayed

| Debug - C:\Users\Nate\AnyLogicWorkspace\EclipseDebuggingExample_BUILD\src.                                                                                                    | generated\abmmodelwithbirthdeath\Person.java - Eclipse                                                                                                    |            |                                                                                                    |
|----------------------------------------------------------------------------------------------------|----------------------------------------------------------------------------------------------------|------------|----------------------------------------------------------------------------------------------------|
| <u>File Edit Source Refactor Navigate Search Project Run Window H</u> elp                                                                                                    |                                                                                                    |            |                                                                                                    |
| 🛅 • 📄 👜 🕸 • 🔿 • 🥵 • 🥵 • 🥵 😕 😂 🥓 🕫                                                                                                    | ≠ ₽ ■ ¶ ½ + ₽ + ♥ 수 + ↔ +                                                                                                    |            | 🖹 🕸 Debug                                                                                           |
| state and the second second se | 🎽 📭 🖉 🕺 🖓 🖉 🖉 📲 🖉 📲                                                                                                    | 🕺 👕 🖓 🖬 🖬  | Outline 🛛 🛛 🗊 📭 💘 🗙 🔌 🖌 🍟 🗖 💷                                                                       |
| Thread [AWT-Shutdown] (Running)                                                                                                    |                                                                                                    |            | G new ShapeGroup() {}                                                                               |
| Daemon Thread [AWT-Windows] (Running)                                                                                                    |                                                                                                    |            | ▲ CurrentAge() : double                                                                             |
| Daemon Thread [AnyLogic model execution thread] (Suspended (break                                                                                                    | point at line 520 in Person))                                                                                                    |            | drawModelElements(Panel, Graphics2D,                                                                |
| Person.PerformBirth() line: 520                                                                                                    |                                                                                                    |            | enterState(short, boolean) : void                                                                   |
| Person.executeActionOf(TransitionTimeout) line: 333                                                                                                    |                                                                                                    |            | EstablishOffspringConnectionsBasedOnl                                                               |
| TransitionTimeout.execute() line: not available                                                                                                    |                                                                                                    | _          | EstablishOffspringLocationBasedOnMotl                                                               |
| Engine.h() line: not available                                                                                                    |                                                                                                    | =          | evaluateRateOf(TransitionRate) : double                                                             |
| Engine.a(Engine) line: not available                                                                                                    |                                                                                                    |            | evaluateTimeoutOf(TransitionTimeout):                                                               |
| Engine\$a.run() line: not available                                                                                                    |                                                                                                    | *          | executeActionOf(Statechart) : void                                                                  |
|                                                                                                    | <i>N</i>                                                                                                    |            | executeActionOf(TransitionMessage, Ob                                                               |
| 🗱 Variables 💥 🔮 Breakpoints 👷 Expressions                                                                                                    | <u>.</u>                                                                                                    |            | executeActionOf(TransitionRate) : void                                                              |
| Name                                                                                                    | Value                                                                                                    |            | executeActionOf(TransitionTimeout): vc                                                              |
| this                                                                                                    | Person (id=61)                                                                                                    |            | exitState(short, Transition, boolean, State                                                         |
| mother                                                                                                    | Person (id=61)                                                                                                    |            | FertilityRateAgeSexEthnicity(double, Sex,<br>EinslineDeathQueueid)                                  |
| offspring                                                                                                    | Person (id=64)                                                                                                    |            | FinalizeDeath(): Void                                                                               |
|                                                                                                    |                                                                                                    |            | get_Main(): Main                                                                                    |
|                                                                                                    |                                                                                                    |            | getNameOf(StateChart), String                                                                       |
|                                                                                                    |                                                                                                    |            | getNameOf(TransitionRate) : String                                                                  |
|                                                                                                    | ·                                                                                                    |            | getNameOf(TransitionTimeout) : String                                                               |
| MainClass.java DefaultTracingFilter MainClass.java                                                                                                    | ultTracingFilter 🚺 Person.java 🚺 Person.java 🕱 🎇                                                                                                    |            | <ul> <li>getNameOf(transitiontransout) - String</li> <li>getNameOf(state(short) - String</li> </ul> |
|                                                                                                    |                                                                                                    |            | getPersistentShape(int): Object                                                                     |
| void ·· PerformBirth(··) ·{·¤¶                                                                                                    |                                                                                                    |            | getStatechartOf(TransitionMessage): Sta                                                             |
| ×¶                                                                                                    |                                                                                                    |            | getStatechartOf(TransitionRate) : Statech                                                           |
| Person mother = this; #¶                                                                                                    |                                                                                                    |            | getStatechartOf(TransitionTimeout) : Sta                                                            |
| Person offspring = get_Main().add_Population((double) +                                                                                                    | 0, ethnicity, RandomSex(), this.IsInfected());                                                                                                    | P×         | IsInfected(): boolean                                                                               |
| traceln("A baby has been born! Baby's id is " + offsp:                                                                                                    | ring + " while the mother is " + this);¤¶                                                                                                    |            | isInReproductiveYears(double) : boolean                                                             |
| // establish connections of infant¤¶                                                                                                    |                                                                                                    |            | onChange() : void<br>≡                                                                              |
| EstablishOffspringConnectionsBasedOnMothersConnections                                                                                                    | (offspring, mother);¤¶                                                                                                    |            | onChange_ethnicity() : void                                                                         |
| // now position the baby to be close to the mother (of                                                                                                    | herwise leads to stretching of mother's connection of the stretching of the stretching of the stretchi | ctions aci | onChange_InitialAge() : void                                                                        |
| establisholispringLocationBasedonMothersLocation(olisp.                                                                                                    | ring, mother); an                                                                                                    |            | onChange_isInitiallyInfected() : void                                                               |
| ~1<br>}su                                                                                                    |                                                                                                    |            | onChange_sex() : void                                                                               |
|                                                                                                    |                                                                                                    |            | <ul> <li>onClickModelAt(Panel, double, double, i</li> </ul>                                         |
| P×··                                                                                                    |                                                                                                    |            | onDestroy() : void                                                                                  |
| ⊖void EstablishOffspringConnectionsBasedOnMothersConnectionsBasedOnMothersConnectionsBasedOnMot  | ctions( Person offspring, Person mother ) { **                                                                                                    | c II       | onReceive(Object, Agent) : void                                                                     |
| Pa                                                                                                    |                                                                                                    | -          | PerformBirth(): void                                                                                |
| < III                                                                                                    |                                                                                                    |            | 4                                                                                                   |
| □◆                                                                                                    | 1:1                                                                                                    |            | Build Project                                                                                       |

#### Terminating Execution from AnyLogic Console

| AnyLogic Advanced [EDUCATIONAL USE ONLY]<br>le Edit View Model Window Help                                                                                                    |                                                                                                    |    |                                                                                                    |
|----------------------------------------------------------------------------------------------------|----------------------------------------------------------------------------------------------------|----|----------------------------------------------------------------------------------------------------|
| Project 🖾 🛷 Search                                                                                                    | 🖓 🗖 🗟 DebuggingSession 🛛 👸 Main 😫                                                                                                    |    | 📴 P 🖾 🖥                                                                                                    |
| <ul> <li>EclipseDebuggingExample</li> <li>Main</li> <li>Parameters</li> <li>Functions</li> <li>Events</li> <li>Environments</li> <li>Embedded Objects</li> <li>Analysis Data</li> <li>Presentation</li> <li>Person</li> <li>DebuggingSession: Main</li> <li>Presentation</li> <li>ProfilingSimulation: Main</li> <li>Simulation: Main</li> </ul> | <ul> <li>populationSize</li> <li>Population []</li> <li>datasetInfective</li> <li>environment</li> <li>offspringDistanceFromMother</li> <li>initialPrevalenceOfInfection</li> <li>initialPrevalenceOfInfection</li> <li>immigrantsPerYear</li> <li>ImmigrantArrival</li> <li>prevalenceOfInfectionAmongImmigrants</li> <li>MeanLifespan</li> <li>TriggerDebugger</li> </ul> | L. | <ul> <li>Model</li> <li>Parame</li> <li>Flow Au</li> <li>Stock V</li> <li>Event</li> <li>Dynam</li> <li>Plain Va</li> <li>Collecti</li> <li>Function</li> <li>Table F</li> <li>Port</li> <li>Connect</li> <li>Entry Pot</li> </ul> |
|                                                                                                    | Properties Console Same Files (x86)\AnyLogic 6\jre\bin\javaw.exe (N Terminate 17:09 PM) Listening for transport dt_socket at address: 8321 Threw & caught exception                                                                                                    | •  | <ul> <li>State</li> <li>Transiti</li> <li>Initial S</li> <li>Branch</li> <li>History</li> <li>Final St</li> <li>Enviror</li> </ul>                                                                                                 |
|                                                                                                    | Population member root.Population[46] has died.<br>Population member root.Population[494] has died.<br>Population member root.Population[166] has died.<br>Population member root.Population[727] has died.<br>Population member root.Population[15] has died.<br>Population member root.Population[156] has died.                                                          |    | Action                                                                                                    |
|                                                                                                    | Population member root.Population[554] has died.<br>Population member root.Population[719] has died.<br>Population member root.Population[776] has died.                                                                                                    |    | Analysis Analysis Presenta Connect                                                                                                    |
| Problems 🛛 🕂                                                                                                    |                                                                                                    | -  | 🐨 Enterpri                                                                                                    |
|                                                                                                    |                                                                                                    | •  |                                                                                                    |

#### **Eclipse is Now Detached**

| Debug - C:\Users\N                                                                                                    | ate\AnyLogicWorkspace\EclipseDebuggingExample_BUILD\src.generated\abmmodelwithbirthdeath\Person.java - Eclipse                                                                                                    |                                                                                                    |
|----------------------------------------------------------------------------------------------------|----------------------------------------------------------------------------------------------------|----------------------------------------------------------------------------------------------------|
| ile <u>E</u> dit <u>S</u> ource F                                                                                                    | efac <u>t</u> or <u>N</u> avigate Se <u>a</u> rch <u>P</u> roject <u>R</u> un <u>W</u> indow <u>H</u> elp                                                                                                    |                                                                                                    |
| 📬 🗖 🖪 👘                                                                                                    | 券 ▾ ◊ ▾ ♀ ▾ ♀ ▾ 💋 ▾ 🖉 🗁 😂 🖉 ▾ 👎 🕢 ⋧ 🗉 🗊 🗄 ▾ 🏷 ▾ ⇔ ↔ ▾ ↔ ▾                                                                                                    | 🗈 🕸 Debug                                                                                                    |
| 🌾 Debug 🛛                                                                                                    | 1 - 7 약 [포] 등 1 은 5 [ 2 ] - 1 (                                                                                                    | 🖹 🗄 Outline 🛛 🔰 🗊 🖪 💘 👻 🔍 🙄 🗖 🦳                                                                                                    |
| ଅୁ <terminated><br/><sub>ଡି</sub>ଡି <disconne< th=""><th>nylogic Application [Remote Java Application]<br/>ted&gt;Java HotSpot(TM) Client VM[localhost:8321]</th><th><ul> <li>Rew ShapeGroup() {}</li> <li>CurrentAge() : double</li> <li>drawModelElements(Panel, Graphics2D,</li> <li>enterState(short, boolean) : void</li> <li>EstablishOffspringConnectionsBasedOnI</li> <li>EstablishOffspringLocationBasedOnMoti</li> <li>evaluateRateOf(TransitionRate) : double</li> <li>evaluateTimeoutOf(TransitionTimeout) :</li> <li>executeActionOf(Statechart) : void</li> </ul></th></disconne<></terminated> | nylogic Application [Remote Java Application]<br>ted>Java HotSpot(TM) Client VM[localhost:8321]                                                                                                    | <ul> <li>Rew ShapeGroup() {}</li> <li>CurrentAge() : double</li> <li>drawModelElements(Panel, Graphics2D,</li> <li>enterState(short, boolean) : void</li> <li>EstablishOffspringConnectionsBasedOnI</li> <li>EstablishOffspringLocationBasedOnMoti</li> <li>evaluateRateOf(TransitionRate) : double</li> <li>evaluateTimeoutOf(TransitionTimeout) :</li> <li>executeActionOf(Statechart) : void</li> </ul>                            |
| x)= Variables 🔗 🔍 🔍                                                                                                    | Breakpointe 60 Expressions                                                                                                    | executeActionOf(TransitionMessage, Ob                                                                                                    |
| MainClass java                                                                                                    | DefaultTracionFilter MainClass iava DefaultTracionFilter Derson iava 2 *s 🖓                                                                                                    | <ul> <li>executeActionOf(TransitionTimeout): vc</li> <li>exitState(short, Transition, boolean, State</li> <li>FertilityRateAgeSexEthnicity(double, Sex,</li> <li>FinalizeDeath(): void</li> <li>get_Main(): Main</li> <li>getNameOf(Statechart): String</li> <li>getNameOf(TransitionMessage): String</li> <li>getNameOf(TransitionTimeout): String</li> <li>getNameOf(TransitionTimeout): String</li> </ul>                          |
| 80                                                                                                    |                                                                                                    | getNameOrState(short) : String                                                                                                    |
| <pre>&gt;vial<br/>&gt;void - Perform<br/>#¶<br/>Person mothe<br/>Person offsp<br/>traceln ("A -b<br/>// -establish<br/>EstablishOff<br/>// -now -posit<br/>EstablishOff<br/>-:*¶<br/>-:}*¶<br/>*Q<br/>•void - Establ<br/>*</pre>                                                                                                    | <pre>Birth(··) ·{ ·×¶<br/>·= ·this; ×¶ ing = ·get_Main().add_Population((double) ·0, ·ethnicity, ·RandomSex(), ·this.IsInfected()); ×¶ by has been born! · Baby's id is " ·+ ·offspring ·+ " ·while ·the mother is " ·+ ·this); ×¶ connections of ·infant×¶ pringConnectionsBasedOnMothersConnections(offspring, mother); ×¶ on ·the ·baby ·to ·be ·close ·to ·the ·mother · (otherwise ·leads ·to ·stretching of ·mother's ·connections ·ac) pringLocationBasedOnMothersLocation(offspring, mother); ×¶ shOffspringConnectionsBasedOnMothersConnections( ·Person ·offspring, ·Person ·mother ·) ·{ ·×¶</pre> | <pre>getPersistentShape(int): Object getStatechartOf(TransitionMessage): Sta getStatechartOf(TransitionTimeout): Statech getStatechartOf(TransitionTimeout): Sta lsInfected(): boolean onChange(): void onChange_ethnicity(): void onChange_isInitiallyInfected(): void onChange_sex(): void onChange_sex(): void onClickModelAt(Panel, double, double, i onDestroy(): void OnReceive(Object, Agent): void PerformBith(): void </pre> |
| =¢                                                                                                    |                                                                                                    | Public Durities                                                                                                    |
|                                                                                                    | 1:1                                                                                                    | Build Project                                                                                                    |

# **Remembering Breakpoints**

- Note Eclipse *does* remember breakpoints from session to session
- So breakpoints that set earlier in an anylogic session will work again even after close eclipse and restart it again
- Suggestions
  - Consider creating a common breakpoints (e.g. at Main.start)
  - Disable and enable breakpoints rather than deleting them

## **Example of Debugging Session**

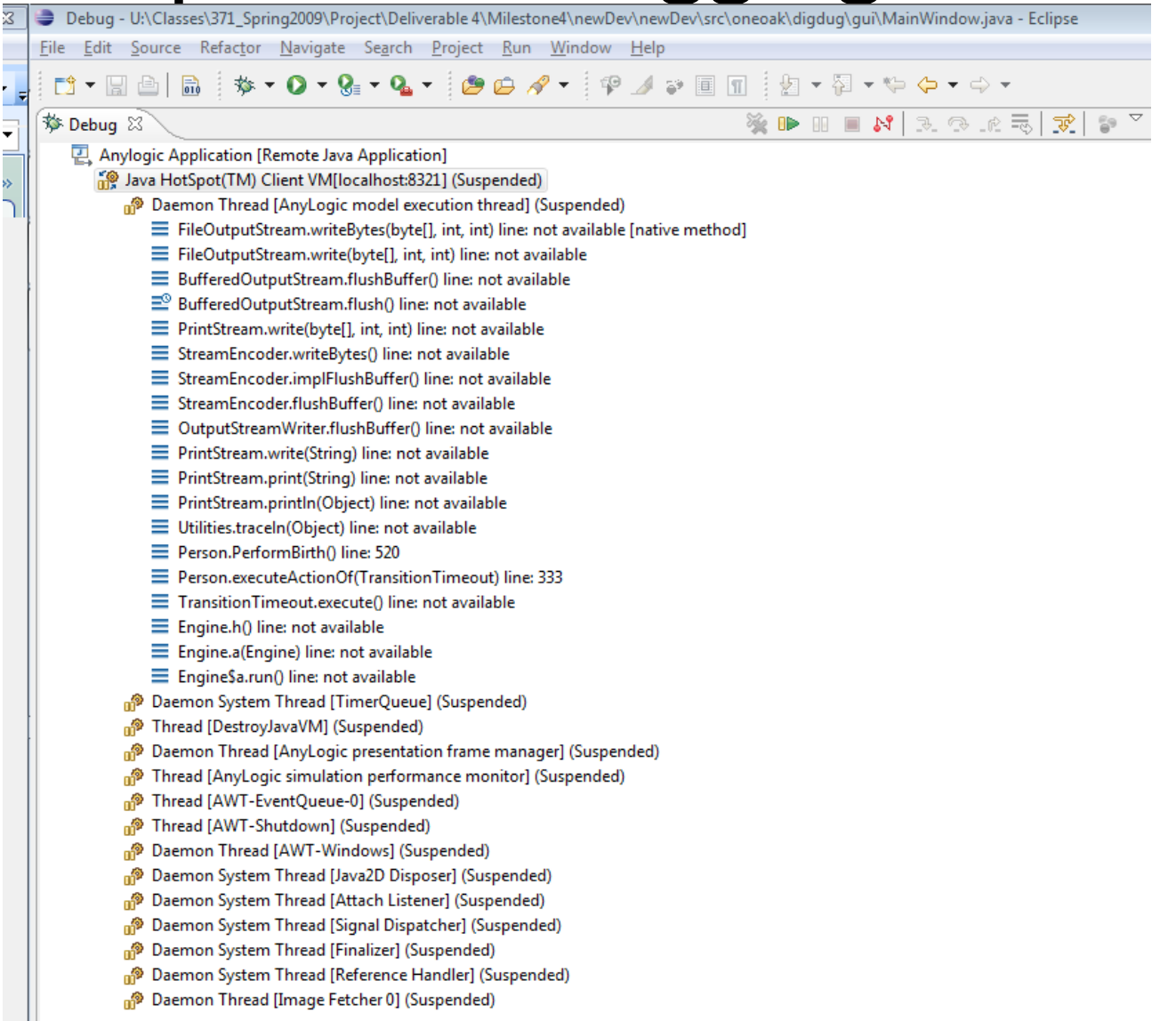